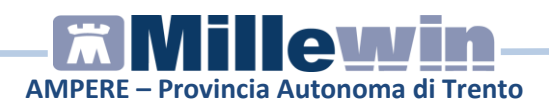

# **SOMMARIO**

| MILLEWIN – DEMATERIALIZZAZIONE DELLA RICETTA                                                  |
|-----------------------------------------------------------------------------------------------|
| POSTAZIONE MEDICO - COME STAMPARE UNA RICETTA<br>DEMATERIALIZZATA5                            |
| COME CANCELLARE UNA RICETTA DEMATERIALIZZATA SULLA<br>POSTAZIONE MEDICO9                      |
| COME STAMPARE UNA RICETTA ROSSA10                                                             |
| IMPEGNATIVA DEMATERIALIZZATA DALLA POSTAZIONE<br>PERSONALE DI STUDIO (PDS)10                  |
| Personale di Studio - Gestione firmatari11                                                    |
| Personale di Studio – Registrazione di una impegnativa<br>dematerializzata15                  |
| Postazione Medico – Ricezione da parte del PDS della proposta<br>di promemoria17              |
| Postazione Medico – Come inviare alla ASL le ricette SSN effettuate dal Personale di Studio22 |
| Gestione studio – Impostazioni23                                                              |
| Gestione Studio – Dettaglio login in caso di rete locale25                                    |
| MILLEWIN – SERVIZI INPS                                                                       |
| PREREQUISITI PER L'INSTALLAZIONE E L'UTILIZZO                                                 |
| ISTRUZIONI PER LA CONFIGURAZIONE SERVIZI INPS26                                               |
| Come inserire per la prima volta le credenziali SOGEI27                                       |
| ISTRUZIONI PER L'UTILIZZO SERVIZI INPS                                                        |
| Come compilare un certificato di malattia32                                                   |
| Come inviare un certificato di malattia37                                                     |
| Come inviare un certificato di malattia per e.mail al paziente 39                             |
| Come rettificare un certificato di malattia INPS41                                            |

# AMPERE – Provincia Autonoma di Trento

| Come annullare un certificato di malattia INPS45                                 |
|----------------------------------------------------------------------------------|
| Consultazione on line di un certificato di malattia INPS49                       |
| Come compilare un certificato di invalidità52                                    |
| Come importare e modificare un certificato di invalidità57                       |
| MILLEWIN – SERVIZI MEF                                                           |
| MILLE LIVEUPDATE                                                                 |
| ISTRUZIONI PER LA CONFIGURAZIONE                                                 |
| Configurazione Proxy59                                                           |
| Verifica Automatica Aggiornamenti60                                              |
| Notifica di aggiornamenti tramite e.mail61                                       |
| COME VERIFICARE MANUALMENTE LA PRESENZA DI NUOVI<br>AGGIORNAMENTI63              |
| COME DISABILITARE L'AVVIO AUTOMATICO DEL MILLE LIVE<br>UPDATE                    |
| COME AVVIARE SU RICHIESTA (MANUALMENTE) MILLE LIVE<br>UPDATE65                   |
| APPENDICE A                                                                      |
| Come variare il numero massimo di giorni di prognosi impostati come default=1066 |
| Come visualizzare e ritentare l'invio di un certificato precedentemente creato67 |
| Come procedere nel caso in cui il pin code è errato68                            |
| Come procedere nel caso in cui la password è scaduta o errata<br>70              |
| Recupero del proprio pincode72                                                   |

Millewin Versione 13.38.184 del 04/06/2015

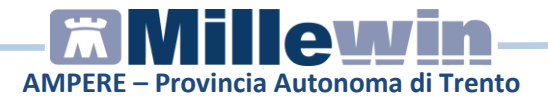

# **DATI PRODUTTORE**

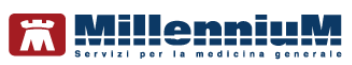

Via Di Collodi, 6/C 50141 – Firenze www.millewin.it

# COME CONTATTARE L'ASSISTENZA TECNICA

Dal Lunedì al Venerdì dalle ore 8.30 alle ore 19.30, con orario continuato

Sabato dalle ore 9.00 alle ore 13.00

☎ 800 949502
 ■ 055 4554.420
 ☑ assistenza.millennium@dedalus.eu

### COME CONTATTARE L'UFFICIO COMMERCIALE

Dal Lunedì al Venerdì dalle ore 8.30 alle ore 18.00, con orario continuato

☎ 800 949502
 필 055 4554.420
 ☑ commerciale.millennium@dedalus.eu

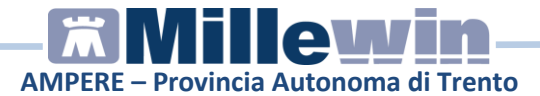

# **1** MILLEWIN – DEMATERIALIZZAZIONE DELLA RICETTA

La trasmissione elettronica delle prescrizioni mediche dematerializzate, è stato normato con il DM 02.11.2011, che prevede la stampa della prescrizione come promemoria di ricetta su carta bianca in formato A5.

Qualora la sequenza per la stampa dematerializzata non si concluda con esito positivo (mancanza di connessione a Internet, servizi SAR non disponibili, timeout del MEF, esito negativo della verifica del SAR sulla correttezza dei dati della prescrizione, ecc) sarà possibile stampare una ricetta rossa.

Di seguito riportiamo l'avviso restituito dal server ASL qualora si verifichino i casi SOPRA descritti

| INVIO DEMATERIALIZZATA                                                                                                    |
|----------------------------------------------------------------------------------------------------|
| II Servizio di Accoglienza Regionale/Centrale non è al momento raggiungibile.<br>L'impegnativa, relativa all'assistito Pallino PINCO, contenente:<br>- AMOXICILLINA TRIIDRATO*12CPR 1G<br>non è stata inviata. |
| Scegli se:                                                                                                    |
| o ritentare invio adesso                                                                                                    |
| stampare come ricetta rossa                                                                                                    |
| 💿 annullare l'invio                                                                                                    |
| Ok                                                                                                    |
| Applica automaticamente ai successivi errori di rete ( fino al riavvio )                                                                                                    |

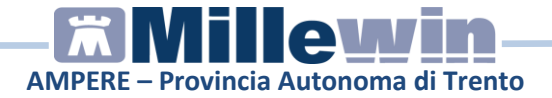

Cliccando sul pulsante *Sì* viene prodotta una ricetta rossa e l'esito dell'invio al MEF sarà confermato da un messaggio nell'area di notifica in basso a destra dello schermo

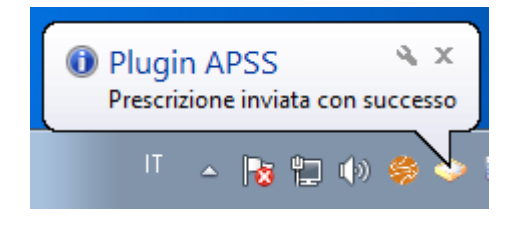

# POSTAZIONE MEDICO - COME STAMPARE UNA RICETTA DEMATERIALIZZATA

Di seguito riportiamo la procedura

- Procedere con la consueta procedura per effettuare la prescrizione
- Mandando in stampa la prescrizione appare la seguente videata dove è attivata di default la stampa del promemoria su ricetta bianca

| 🔚 Dati per stampa impegnativa    |                        |
|----------------------------------|------------------------|
| ZIMOX*12CPR 1G Fascia A          | Stampa Annulla         |
|                                  | 🗖 oscurata 📄 suggerita |
| Tipo ricetta: Dematerializzata 👻 |                        |
|                                  |                        |
|                                  |                        |

• Cliccare su *Stampa* Ogni ricetta dematerializzata inviata alla stampante sarà inviata automaticamente al server ASL.

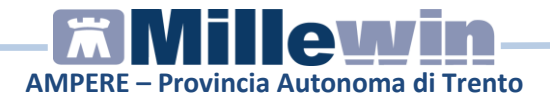

L'esito dell'operazione sarà confermato da un messaggio nell'area di notifica in basso a destra dello schermo

| i Gest<br>Presc | tione st<br>rizione de | udio<br>mater | ializzata | invi | ata c | on si | م<br>ucce | ×  |
|-----------------|------------------------|---------------|-----------|------|-------|-------|-----------|----|
|                 | IT                     | ۵             | 8         | Þ    | ())   | \$    | 0         | Z, |

### NOTE

Se si sceglie l'opzione oscurata non verranno riportati sulla stampa del promemoria i dati del paziente, ma viene riportata la seguente dicitura: Dati dell'assistito oscurati ai sensi dell'articolo 87 del 30 Giugno2013, n.196

Di seguito un esempio di promemoria su ricetta bianca

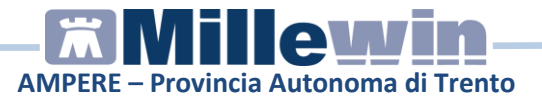

|                                                                     |                                     |                  |               |              |                 | 1        |      |
|---------------------------------------------------------------------|-------------------------------------|------------------|---------------|--------------|-----------------|----------|------|
| PROVINCIA AUTONOMA                                                  | DI TRENTO                           |                  |               |              |                 |          |      |
|                                                                     |                                     |                  |               | *042A2400001 | 14003*          |          |      |
| COGNOME E NOME/INIZIALI ASSISTIT                                    | O: PINCO PALLINO                    |                  |               |              |                 |          |      |
| NDIRIZZO:                                                           |                                     |                  |               |              |                 |          |      |
| CAP: CITTA': PROV:                                                  |                                     |                  |               | ·            | *DPRVTR56L25H6  | 125*     |      |
| ESENZIONE:                                                          | SIGLA PROVIN                        | ICIA: TN         | CODICE ASL    | : 101        | DISPOSIZIONI RE | GIONALI: |      |
| TIPOLOGIA PRESCRIZIONE (S,H):                                       | ALTRO: PRIO                         | RITA' PRESCRIZIO | NE (U,B,D,P): |              |                 |          |      |
|                                                                     |                                     |                  |               |              |                 |          |      |
|                                                                     | F                                   | PRESCRIZIONE     |               |              |                 | QTA      | NOT. |
| 18B - AMOXICILLINA 1.000MG 12 UN<br>023086150 - AMOXICILLINA TRIDR? | F<br>TTA' USO ORALE<br>ATO*12CPR 1G | RESCRIZIONE      |               |              |                 | QTA      | NOT  |

Il promemoria è provvisto di :

- numerazione univoca (NRE = Numero Ricetta Elettronica) con codice NRE alfanumerico e relativo codice a barre (in alto a destra ed evidenziata in verde nell'immagine sopra riportata)
- codice di autenticazione della ricetta dematerializzata (evidenziato in rosso nell'immagine sopra riportata) che garantisce l'erogazione di quanto prescritto
- codice fiscale del paziente con relativo codice a barre (evidenziato in azzurro nell'immagine sopra riportata)
- **cognome, nome e CF del medico firmatario** (evidenziato in viola nell'immagine sopra riportata).

Il Codice di Autenticazione (evidenziato in rosso) viene salvato nell'eco in basso a destra della cartella del paziente:

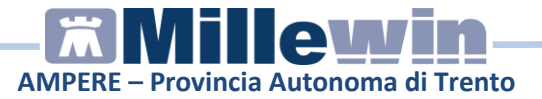

| Terapie                            | Richie                        | este                             | Vaccin                    | i consigli                 |               | mBd          | ls         | (                              | 90      | Scar       | tenze   |
|------------------------------------|-------------------------------|----------------------------------|---------------------------|----------------------------|---------------|--------------|------------|--------------------------------|---------|------------|---------|
|                                    |                               | Fa                               | rmaci                     |                            |               | ,            | n° .       | Posologia                      | 2       | E 7        |         |
| 13.09.13                           |                               | 🔽 k-                             | nuova                     | prescrizion                | e ->          |              |            |                                |         | NM         |         |
| ·                                  |                               | ✓ zi                             | NOX*1                     | 2CPR 1G                    | ī.,           | 1            | 1          |                                |         | CD         | A       |
|                                    |                               | V                                | LTAR                      | N*21CPR                    | 100           | MG1          | 1          |                                |         | CD         | A       |
|                                    |                               | 🖌 AL                             | ILIN*30                   | CPR 100N                   | IG            | 1            | 1          |                                |         | CD         | A       |
| 12.09.13                           |                               | C/                               | RDIO                      | SPIRIN*3                   | DCP           | <b>R</b> 61  | 1          |                                |         | CD         | A       |
|                                    |                               | ZI                               | MOX*12                    | 2CPR 1G                    |               | 1            | 1          |                                |         | CD         | A       |
| Accertam                           | enti                          | Press                            | sione                     | Certificati                | Ese           | enz.         | 1          | Into                           | lleranz | <u>e A</u> | llegati |
|                                    |                               | <br> Cert.                       | ificato                   |                            | -             | gg           | lni:       | zio                            | scade   | nza        |         |
| 13.09.13                           |                               | /                                |                           |                            |               |              |            |                                |         |            |         |
| 06.07.10                           |                               | Сег                              | tificato                  | INPS                       |               | 2            | 06         | /07/10                         | 07.07   | .2010      | R       |
| 06.07.10                           |                               | Сег                              | tificato                  | INPS                       |               | 2            | 06         | /07/10                         | 07.07   | .2010      | R       |
| 01.07.10                           |                               | Сег                              | tificato                  | INPS                       |               | 2            | 01         | /07/10                         | 02.07   | .2010      | R       |
| 01.07.10                           |                               | Сег                              | tificato                  | INPS                       |               | 2            | 01         | /07/10                         | 02.07   | .2010      | R       |
| 10.06.10                           |                               | Сег                              | tificato                  | INPS                       |               | 3            | 10         | /06/10                         | 12.06   | .2010      | R       |
| 04.06.10                           |                               | Сег                              | tificato                  | INPS                       |               | 3            | 01         | /06/10                         | 03.06   | .2010      | R       |
| 01.06.10                           |                               | Сег                              | tificato                  | INPS                       |               | 3            | 01         | /06/10                         | 03.06   | .2010      | R       |
|                                    |                               |                                  |                           |                            |               |              |            |                                |         |            |         |
| ( <mark>zoom</mark> )<br>Cod. Aute | Nessi<br>entica               | un pro<br>zione:                 | blema (<br>13092)         | associato (l<br>0131434469 | Ultin<br>930( | na m<br>0000 | odi<br>00( | fica: Dema<br>6 <b>24606</b> 3 | at Prov | /a)        | *<br>   |
| <mark>I ZIMO</mark><br>P.A.∶am     | <mark>X*12(</mark><br>oxicill | C <mark>PR 10</mark><br>ina trii | <u>G 7 dal :</u><br>drato | 2013 Conce<br>ATC : AMOX   | esso<br>(ICIL | SSN          | N<br>A     |                                |         |            | -       |

### ATTENZIONE!

Nel caso in cui si utilizzi una sola stampante con un solo cassetto sia per stampare le ricette bianche che per stampare quelle rosse Millewin mostrerà un messaggio che consente all'utente di verificare ed eventualmente cambiare la carta.

Es. di messaggio in caso di stampar ricetta rossa e successivamente una rossa:

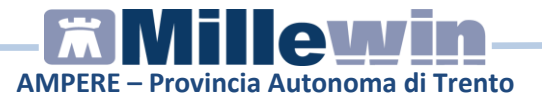

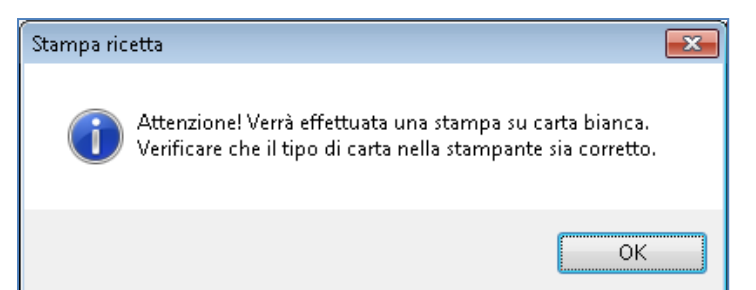

# COME CANCELLARE UNA RICETTA DEMATERIALIZZATA SULLA POSTAZIONE MEDICO

### **ATTENZIONE!**

La cancellazione di una prescrizione dematerializzata può essere effettuata solo dal MMG

La cancellazione di una prescrizione in Millewin comporta la cancellazione automatica della prescrizione dematerializzata. La cancellazione del relativo promemoria sarà notificata alla ASL.

L'esito dell'operazione sarà confermato da un messaggio nell'area di notifica in basso a destra dello schermo

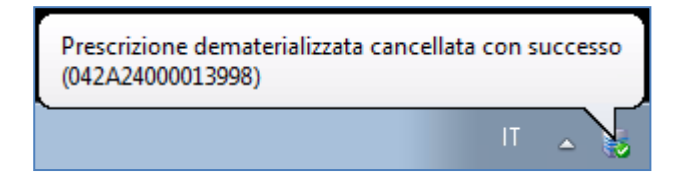

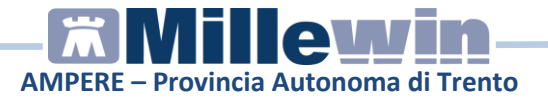

# COME STAMPARE UNA RICETTA ROSSA

Effettuata la prescrizione, se si decide di stamparla su ricetta rossa, mandarla in stampa; nella videata mostrata scegliere dal menu a tendina l'opzione *rossa* 

| 置 Dati per stamp | a impegnativa                                   |                |
|------------------|-------------------------------------------------|----------------|
| ZIMOX*12CF       | PR 1G Fascia A                                  | Stampa Annulla |
| Tipo ricetta:    | Dematerializzata ▼<br>Rossa<br>Dematerializzata |                |

L'esito dell'operazione sarà confermato da un messaggio nell'area di notifica in basso a destra dello schermo

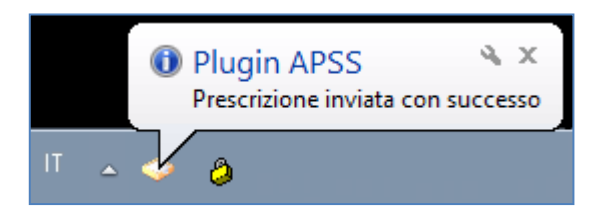

# IMPEGNATIVA DEMATERIALIZZATA DALLA POSTAZIONE PERSONALE DI STUDIO (PDS)

#### **ATTENZIONE!**

La versione del software Millewin per la stampa della dematerializzata presenta importanti novità tra le quali la nuova gestione del Personale di Studio (infermiera, segretaria, ecc.)

Nel contesto della dematerializzazione non sarà possibile per il Personale di Studio (PdS) stampare i promemoria di ricetta su carta bianca, perché solo il MMG è autorizzato a invocare i servizi del SAR per le fasi di:

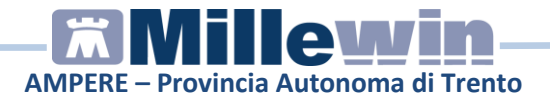

- 1. verifica preventiva della correttezza formale dei dati della prescrizione
- 2. ritorno del NRE e del codice autenticazione per la stampa del promemoria di ricetta su carta bianca

Pertanto il PdS (collaboratore) preparerà la prescrizione che successivamente il MMG - dopo sua verifica - invierà al SAR per ottenere i dati per la stampa del promemoria di ricetta su carta bianca.

# Personale di Studio - Gestione firmatari

Sulla postazione del personale di studio, dopo il login in Millewin, comparirà la videata Gestione Firmatari dove è possibile scegliere il medico "sostituto" che effettuerà la firma "elettronica" per l'invio delle prescrizioni.

- Se un medico è assente, il personale di studio può indicare il sostituto che firma per lui (medico presente in quel momento in studio)
- In corrispondenza del medico assente premere il tasto Scegli

| 🛣 Gestione Firmatari                   |                         |          |  |
|----------------------------------------|-------------------------|----------|--|
| Se un medico è assente scegli chi firm | a per lui oppure chiudi |          |  |
| Medico titolare                        | Sostituito da           |          |  |
| AMMINISTRATORE SISTEMA                 |                         | Scegli x |  |
| ALFA                                   | 17                      | Scegli x |  |
| VINCENZO                               |                         | Scegli x |  |
| MAURO                                  |                         |          |  |
| OTELLO                                 |                         | Scegli x |  |
| GIORGIO                                |                         | Scegli x |  |
| ANTONIO                                |                         | Scegli x |  |

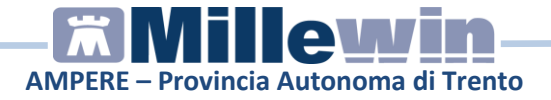

• Selezionare il medico che invierà le prescrizioni al posto del medico assente. Nell'esempio di seguito riportato il Dr. Mauro verrà sostituito dal Dr. Vincenzo

| Medico titolare        | Sostituito da |          |
|------------------------|---------------|----------|
| AMMINISTRATORE SISTEMA |               | Scegli x |
| ALFA                   |               | Scegli x |
| VINCENZO               |               | Scegli   |
| MAURO                  | VINCENZO      | Scegli × |
| DTELLO                 |               | Scegli   |
| GIORGIO                |               | Scegli x |
|                        | 10 m          | Scedi    |

 Nella videata *Ricerca paziente* di Millewin, selezionando un paziente, è possibile visualizzare il Medico che effettuerà la firma "elettronica" per l'invio delle prescrizioni. Nell'esempio di seguito riportato per il paziente Bianchi Mario il firmatario risulta essere il medico "Vincenzo"

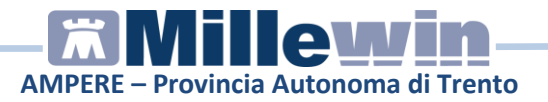

| 🖁 MilleWin versione 13.38.178         | 3 - 3 Mag 2013 - Ricerca paziente [SEGRETARIA Segretaria]                                                       |           |                                      |
|---------------------------------------|----------------------------------------------------------------------------------------------------|-----------|--------------------------------------|
| Paziente Utente Schede Cambia         | Stampa Test Linee guida Viste Scambio dati Extended Altro ?                                                     |           |                                      |
|                                       | 1 A + + > H = + + + + + + + + + + + + + + + + + +                                                               | 9 🖻       |                                      |
| Pazienti di<br>⊛Tutti OV.             | ● Mostra solo<br>● SSN ○ Speciali ○ L.P. ○ Revocati ○ Deceduti ○ Tutt                                           | ti ORRS   | <u>Uscita</u>                        |
| Cerca in<br>Tutto l'archivio O Agenda | Cerca BIANCH                                                                                                    | X visita  | <u>Nuovo paziente</u>                |
| Goadenze C Registro                   | Risultato della ricerca in Archivio dei pazienti SSN attivi con Cognome che il<br>BIANCH : trovato un paziente. | nizia per |                                      |
| Nascondi                              | BIANCHI Mario 01/01/66 MAURO                                                                                    |           | Cancella paziente                    |
| Collegamenti                          |                                                                                                    |           | Export                               |
| RRS NET Freenet                       |                                                                                                    |           |                                      |
| Utilità                               |                                                                                                    |           | Accesso veloce                       |
| Riepilogo attività                    |                                                                                                    |           | Anagrafe                             |
| Import                                | Firmatario Vincenzo<br>Anagrafe: BIANCHI Mario CF: BNCMRA66A01A662I                                             | ^         | Cronologia visite                    |
|                                       | Bari 01/01/66 47 anni                                                                                           |           | Alt+K                                |
| Vincenzo'                             | Familiari: nessuno                                                                                              | ~         | <u>1 terapie</u> <u>6 vaccini</u>    |
|                                       | CONSERVATION CONSTRAINT                                                                                         |           | <u>3 press.</u> <u>8 mBds</u>        |
| Gestione Firmatari                    |                                                                                                    |           | <u>4 richieste</u> <u>9 consigli</u> |
| <u>Cambia utente</u>                  |                                                                                                    |           | <u>5 certificati</u>                 |
| Ready                                 |                                                                                                    |           |                                      |

 In qualunque momento dell'attività lavorativa sarà possibile modificare le impostazioni dei medici firmatari mediante il tasto Gestione Firmatari posto in basso a sinistra della finestra *Ricerca Paziente*

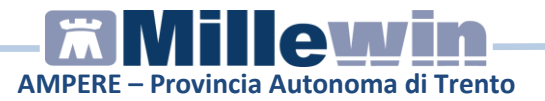

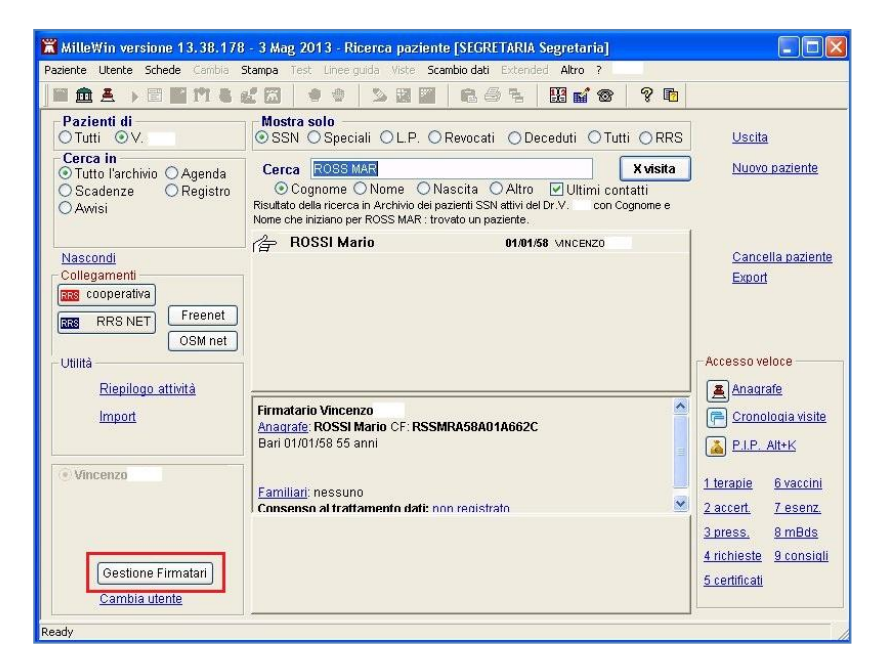

 Nella videata Gestione Firmatari per rimuovere una sostituzione attiva premere il tasto in corrispondenza del medico interessato

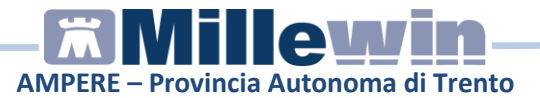

| edico titolare        | Sostituito da |          |
|-----------------------|---------------|----------|
| MMINISTRATORE SISTEMA |               | Scegli x |
| ALFA                  |               | Scegli x |
| /INCENZO BINI         |               | Scegli   |
| MAURO                 | VINCENZO      | Scegli x |
| OTELLO ROSSINI        |               | Scegli x |
| GIORGIO               |               | Scegli x |
| ANTONIO               |               | Scegli   |

# Personale di Studio – Registrazione di una impegnativa dematerializzata

Di seguito riportiamo la procedura per effettuare la registrazione di una impegnativa dematerializzata da parte del **personale di studio** (PDS)

### ATTENZIONE!

Per l'utente *Segretaria* è importante che in Millewin sia registrato il codice fiscale: verificare dal menu *Utente -> Dati Personali*.

 Dopo aver effettuato il login in Millewin come utente Segretaria comparirà la videata *Gestione Firmatari*, dove è possibile scegliere il medico "sostituto" che effettuerà la firma "elettronica" per l'invio delle prescrizioni de materializzate

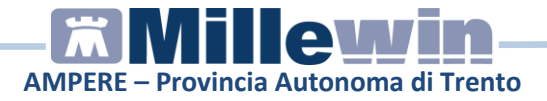

 Nel caso in cui non sia necessario indicare alcuna sostituzione, chiudere la finestra dal tasto di chiusura posto nella parte in alto a destra della finestra stessa. Le ricette registrate dal Personale di Studio verranno inviate al Medico titolare del paziente

Per ulteriori dettagli sulla videata *Gestione Firmatari* seguire le istruzioni riportate nel paragrafo precedente "**Personale di Studio – Gestione firmatari**"

- Effettuare la prescrizione con la consueta procedura
- Mandando in stampa la prescrizione appare la seguente videata dove è attivata di default la stampa del promemoria

| 🔚 Dati per stampa impegnativa    | <b>E</b>               |
|----------------------------------|------------------------|
| ZIMOX*12CPR 1G Fascia A          | Stampa Annulla         |
|                                  | 🗌 oscurata 🔲 suggerita |
| Tipo ricetta: Dematerializzata 🔹 |                        |
|                                  |                        |
|                                  |                        |

- Cliccare su Stampa
- L'esito della registrazione dell'impegnativa e l'invio alla Gestione Studio del medico per la convalida, sarà confermato da un messaggio nell'area di notifica in basso a destra dello schermo

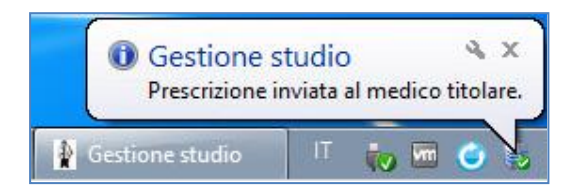

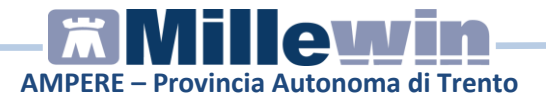

# Postazione Medico – Ricezione da parte del PDS della proposta di promemoria

• Per le prescrizioni registrate dall'utente "Segretaria", il Medico riceverà nell'area di notifica di Windows della sua postazione un avviso *Ci sono N prescrizioni in attesa*. Di seguito riportiamo un esempio:

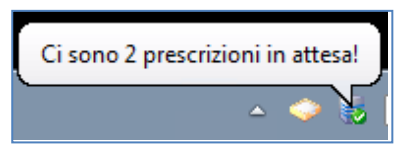

• Per visualizzare l'elenco delle impegnative ricevute dal Personale di Studio, il Medico dovrà selezionare *Gestione studio* (in basso nella barra delle applicazioni di windows)

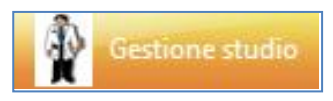

• L'elenco delle prescrizioni ricevute dal Personale di studio saranno visualizzate di colore bianco (in attesa di essere inviate), quelle effettuate dal medico saranno di colore verde, mentre quelle annullate saranno di colore grigio

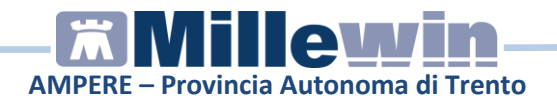

| Impostaz<br>Elenco rice | zioni ?<br>stre    | Visualizzazione                                                                   |
|-------------------------|--------------------|-----------------------------------------------------------------------------------|
| Ragio                   | orna 🛛 💞 Seleziona |                                                                                   |
| Check                   | Data               |                                                                                   |
| <b>1</b>                | 11/09/13 18:19:30  | sestese 12 FIRENZE                                                                |
|                         | 11/09/13 18:14:49  | IRCHIEG20 (VIV PRECENTITO CALLA LEDID                                             |
|                         | 11/09/13 18:14:26  | W SERVIZIO SANITARIO NAZIONALE                                                    |
|                         | 11/09/13 18:11:47  |                                                                                   |
|                         | 11/09/13 18:08:30  | CONCEPTICAL                                                                       |
|                         | 11/09/13 18:02:00  | # FI102                                                                           |
|                         | 11/09/13 17:59:56  | NON ESENTE CODEC (STNTOME REDOTO FIRMA AUTOCENTRICANTE EGGA PROVINCIA, CODEC ALL  |
|                         | 11/09/13 17:58:50  | AMOXICILLINA TRIIDRATO (ZIMOX)*12CPR 1G Fascia A                                  |
|                         | 11/09/13 17:56:20  | Nº COMPANO                                                                        |
|                         | 11/09/13 17:46:21  |                                                                                   |
|                         | 11/09/13 17:39:11  | Non Autor Transferration                                                          |
|                         | 11/09/13 17:38:03  | Delina PNOVA                                                                      |
| [**1]                   | 11/09/13 15:03:05  |                                                                                   |
|                         | 11/09/13 11:04:25  |                                                                                   |
|                         | 11/09/13 18:11:19  |                                                                                   |
|                         | 11/09/13 17:37:07  |                                                                                   |
|                         |                    |                                                                                   |
|                         |                    | CODICE NUMERIO CODICE NUMERIO CODICE NUMERIO                                      |
|                         |                    |                                                                                   |
|                         |                    | COUCE NUMERO COUCE NUMERO COUCE NUMERO LATA EPEDICINE I THINKE STRUTTURA EROGANTE |
|                         |                    | NUMERO PRODUCTSVO                                                                 |
|                         |                    | al cooce numero cooce numero cooce numero                                         |
|                         |                    |                                                                                   |
|                         |                    |                                                                                   |
|                         |                    |                                                                                   |
|                         |                    |                                                                                   |
| IN <sup>o</sup>         | VIA 🛛 🐖 CANCELLA   | Stato invio noetta                                                                |

### **IMPORTANTE!**

In *Gestione studio* per visualizzare tutte le prescrizioni del giorno è necessario disattivare l'opzione: *Nascondi prescrizioni stampate/inviate* presente nel menu *Impostazioni* 

| Imp | ostazioni ?                            |  |  |  |
|-----|----------------------------------------|--|--|--|
| ۲   | Stampanti                              |  |  |  |
|     | Modalità stampa diretta                |  |  |  |
|     | Anteprima in stampa diretta            |  |  |  |
|     | Nascondi prescrizioni stampate/inviate |  |  |  |
|     | Seleziona per titolare assistito       |  |  |  |
| ~   | Minimizza durante invio                |  |  |  |

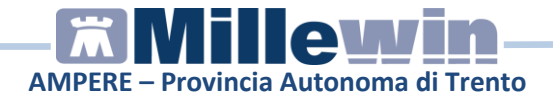

• Selezionare l'impegnativa ed inserire il flag come mostrato di seguito:

| 🤔 Aggiorna 🛛 💓 Seleziona |                   |  |  |  |
|--------------------------|-------------------|--|--|--|
| Check                    | Data              |  |  |  |
|                          | 11/09/13 18:19:30 |  |  |  |
|                          | 11/09/13 18:14:49 |  |  |  |
|                          | 11/09/13 18:14:26 |  |  |  |
|                          | 11/09/13 18:11:47 |  |  |  |
|                          | 11/09/13 18:08:30 |  |  |  |
|                          | 11/09/13 18:02:00 |  |  |  |
|                          | 11/09/13 17:59:56 |  |  |  |
|                          | 11/09/13 17:58:50 |  |  |  |
|                          | 11/09/13 17:56:20 |  |  |  |

In questa fase il medico può decidere di:

# • Stampare la prescrizione

fare clic sul pulsante *Invia:* posto in basso a sinistra della videata di *Gestione studio* per inviare

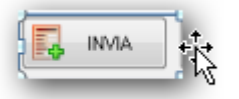

In questo caso i dati delle prescrizioni saranno inviati al SAR per acquisire il codice di autenticazione che sarà stampato sulla ricetta.

• Cancellare le proposte di prescrizione

fare clic sul pulsante *Cancella* per annullare l'invio della prescrizione

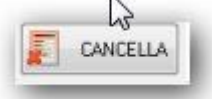

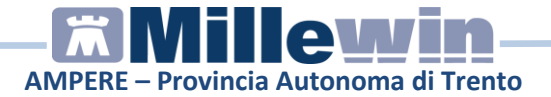

Verrà mostrata a video la possibilità di scelta se cancellare direttamente oppure inviando una motivazione al personale di studio:

| Elimina                 |  |
|-------------------------|--|
| Elimina con motivazione |  |

Scegliendo "Elimina con motivazione" apparirà una successiva schermata che permetterà di indicare il motivo della cancellazione che varrà poi notificata al personale di studio

| ninazione r | cetta |  |
|-------------|-------|--|
| Motivazion  | £     |  |
| [           |       |  |
|             |       |  |
|             | Ok    |  |

# ATTENZIONE!

Cliccando sul pulsante *cancella*, viene annullato l'invio alla stampa della prescrizione, ma la prescrizione non viene cancellata. La cancellazione deve essere effettuata seguendo la consueta procedura nella cartella del paziente.

• Una volta ricevuti, dal Server ASL, per l'impegnativa inviata NRE e codice di autenticazione, la ricetta mostrata in *Gestione studio* viene visualizzata come promemoria

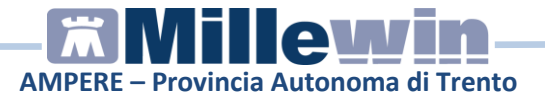

| PROVINCIA AUTONOMA DI TRENTO                                                                                          |                                                       |                        | +042A240000140 | 03*          |                 |        |
|----------------------------------------------------------------------------------------------------|-------------------------------------------------------|------------------------|----------------|--------------|-----------------|--------|
| COGNOME E NOME/INIZIALI ASSISTIT<br>INDIRIZZO:<br>CAP: CITTA': PROV:                                                  | TO: PINCO PALLINO                                     |                        |                | *DPRVTR56L2  | 5H612S*         |        |
| ESENZIONE:                                                                                                    | SIGLA PROVINCIA: 1                                    | N CODICE ASL           | : 101          | DISPOSIZION  | REGIONALI:      |        |
| TIPOLOGIA PRESCRIZIONE (S,H):                                                                                         | ALTRO: PRIORITA'                                      | RESCRIZIONE (U,B,D,P): |                |              |                 |        |
|                                                                                                    | PRESC                                                 | RIZIONE                |                |              | QTA             | NOT    |
|                                                                                                    |                                                       |                        |                |              |                 |        |
| 18B - AMOXICILLINA 1.000MG 12 U7<br>023086150 - AMOXICILLINA TRIDR                                                    | NTIA' USO ORALE<br>ATO'12CPR IG                       |                        |                |              | 1               | -      |
| 18B - AMOXICILLINA 1.000MG 12 U7<br>023086150 - AMOXICILLINA TRIDR<br>QUESITO CLINICO:                                | NITA' USO ORALE<br>ATO'12CPR 1G                       |                        |                |              | 1               | -      |
| 18B - AMOXICILLINA 1.000MG 12 U7<br>023086150 - AMOXICILLINA TRIDR<br>QUESITO CLINICO:<br>N CONFEZIONI/PRESTAZIONI: 1 | NITA' USO ORALE<br>ATO'12CPR 1G<br>TIPO RICETTA: Anis | . SSN DATA: 01/07/2015 | CODICE FIS     | SCALE MEDICO | 1<br>MSRLRT71A0 | 8B006E |

• La ricetta viene inviata automaticamente alla ASL. L'esito dell'operazione sarà confermato da un messaggio nell'area di notifica in basso a destra dello schermo

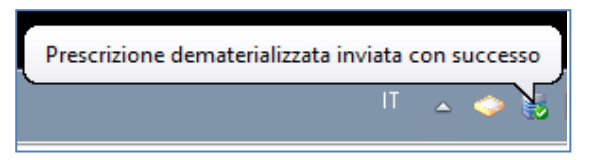

Il promemoria verrà inviato alla stampante del medico che è stata assegnata *in Millewin -> Stampa -> Configura* (videata *Opzioni di stampa*). Per inviare il promemoria sulla stampante utilizzata dal Personali di Studio seguire le indicazione riportate nel Manuale: *Guida Pratica alla configurazione stampanti* 

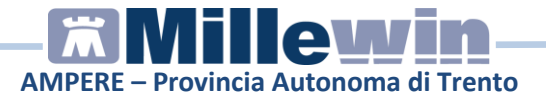

# Postazione Medico – Come inviare alla ASL le ricette SSN effettuate dal Personale di Studio

Se la stampante utilizzata dal PDS (collaboratore) è diversa da quella del Medico, allora le prescrizioni SSN (non dematerializzate) verranno inviate alla stampante impostata in *Gestione studio* della postazione del Medico, menu:

Impostazioni - > Stampanti -> Ricette SSN.

L'applicativo *Gestione studio* invierà alla ASL le prescrizioni SSN (non dematerializzate) seguendo la seguente procedura:

- Dalla postazione Medico accedere a Millewin
- Fare clic sull'icona Gestione studio
- Inserire il flag in corrispondenza della prescrizione
- Fare clic sul pulsante Invia

| 🛊 Gestione studio                                                                                                    |                                                                                                    |
|----------------------------------------------------------------------------------------------------|----------------------------------------------------------------------------------------------------|
| Impostazioni ?<br>Elenco ricette<br>Aggiorna Seleziona<br>Check Data                                                                                                    | Visualizzacione PROVA Inps With the second second s                                                                                                    |
| ☑         15/09/1314:47:20           ☑         16/09/1314:45:41           ☑         16/09/1314:45:41           ☑         16/09/1314:45:41           ☑         16/09/1314:45:41           ☑         16/09/1314:45:41           ☑         16/09/1314:45:42           ☑         16/09/1314:24:52           ☑         16/09/1314:24:42 | Via di collodi 6 FIRENZE Presto na visiona antinana SERVIZIO SANITARIO NAZIONALE REGIONE A A X A A A O O A S O H S L 1 O concer treckat                                                                                                    |
| 16/09/1314.24.07     16/09/1314.12.37     16/09/1314.11.32     16/09/1314.11.32     16/09/1312.50.42     16/09/1312.50.29                                                                                                    |                                                                                                    |
| 19709/19712230                                                                                                    | Accertamenti<br>001<br>week contactor reason<br>100 Hereson<br>100 Hereson<br>10 |
|                                                                                                    |                                                                                                    |
|                                                                                                    |                                                                                                    |

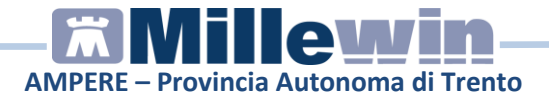

L'esito dell'operazione sarà confermato da un messaggio nell'area di notifica in basso a destra dello schermo

| P P | lugi:<br>rescriz | n Al<br>zione | PSS<br>e invi | ata c | on si | م<br>الدردة | ×<br>sso |
|-----|------------------|---------------|---------------|-------|-------|-------------|----------|
|     | IT               | ۵             | 8             | þ     | ()    | \$          | 2        |

# Gestione studio – Impostazioni

Nel menu Impostazioni di Gestione studio sono presenti le seguenti opzioni:

 Seleziona per titolare assistito: è possibile suddividere le prescrizioni ricevute dalla segretaria in base al medico titolare del paziente

| 🛊 Ge | stione studio                          |
|------|----------------------------------------|
| Imp  | oostazioni ?                           |
|      | Stampanti                              |
| ~    | Modalità stampa diretta                |
|      | Anteprima in stampa diretta            |
|      | Nascondi prescrizioni stampate/inviate |
|      | Seleziona per titolare assistito       |
| ~    | Minimizza durante invio                |

• Nascondi prescrizioni stampate/inviate: è possibile non visualizzare le prescrizioni già stampate (in modo da visualizzare solo le impegnative della segretaria da inviare e da stampare)

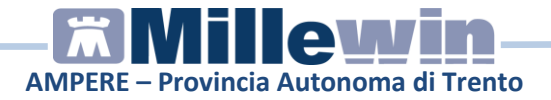

- Anteprima in stampa diretta: deselezionando questa opzione, durante la stampa di una prescrizione, non verrà visualizzata l'anteprima
- Minimizza durante invio: selezionando questa opzione l'applicativo Gestione studio si ridurrà ad icona dopo aver premuto il tasto Invia. Le prescrizioni selezionate verranno inviate automaticamente e durante tale procedura non sarà possibile aprire a tutto schermo l'applicativo Gestione studio

Da Gestione Studio, *solo per il Promemoria della ricetta dematerializzata*, è possibile:

- Salvare in formato PDF 🤌
- Stampare 📾
- Inviare direttamente all'indirizzo email del paziente <sup>3</sup>
   <u>N.B.</u> è indispensabile compilare il campo 'email' nei Dati Medico e nell'anagrafe del paziente

| 🛊 Gestione studio                                                                     |                                                                                                    |                                |
|---------------------------------------------------------------------------------------|----------------------------------------------------------------------------------------------------|--------------------------------|
| Impostazioni ?<br>Elencoricette<br>Aggiorna Seleziona<br>Apri cartella dell'assistito | Visusizzatione<br>I ⊗ ⊒ ③                                                                                                    | Visualizza anteprima di stampa |
| Check Data 01/07/15 11:59:18                                                          | SERVIZIO SANITARIO NAZIONALE RICETTA ELETTRONICA - PROMEM                                                                                                    | ORIA PER L'ASSISTITO           |
| 01/07/15 11:18:11                                                                     | PROVINCIA AUTONOMA DI TRENTO<br>"647.3.2400001.40.3"                                                                                                    |                                |
|                                                                                       | COGNOME E NOMETNIZIALI ASSISTITO: PINCO PALLINO<br>INDIRIZZO:                                                                                                    |                                |
|                                                                                       | CAP. CITTA: PROV: "PUPKYTR64 ESENZIONE E SIGLA PROVINCIA: TN CODICE ASL: 101 DISPOSIZIO TYDE/OCI. BEECENTIONE E II: 11 TO: BEODETAU BEECENTIONE U III D. D.               | NI REGIONALI:                  |
|                                                                                       | TIPOLOGIA PRESCRIZIONE (S,H): ALTRO: PRIORITA' PRESCRIZIONE (U,B,D,P): PRESCRIZIONE PRESCRIZIONE                                                                          | QTA NOTA                       |
|                                                                                       | 188 - AMOXICILLINA 1.000MG 12 UNITA' USO ORALE<br>023066156 - AMOXICILLINA TRIIDRATO+12CPR 1G                                                                             | 1                              |
|                                                                                       | QUISITO CLINICO:<br>N CONTEZONIFIETZAZIONE 1 TIPO RUCETTA: Assist. SSN DATA: 81/972815 CODICE FISCALE MEDIC<br>COURCE JEDITICI / TRADE: BAUX7001 (1) // (20000000001) (1) | O: MSRLRT71A08B006H            |
|                                                                                       | COURCE AU EEX IE-ARAVEE. RUIV/2012/11.14/99790000000151<br>Rilasciata ai sensi dell'art.11, comma 16 del DL 31 mag 2010, n.78 e dell'art.1, comma 4 del DM 2 nov 2011     | (MOSER ALBERTO)                |

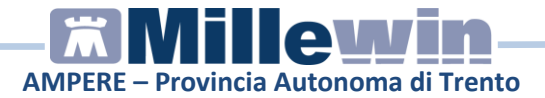

# Gestione Studio – Dettaglio login in caso di rete locale

In caso di rete locale è importante il login *dell'applicativo Gestione studio.* Di seguito il dettaglio di login:

• Accesso a Millewin sulla postazione principale (PC Server). L'utente riceverà nell'area di notifica di windows della propria postazione l'avviso visualizzato nella immagine seguente:

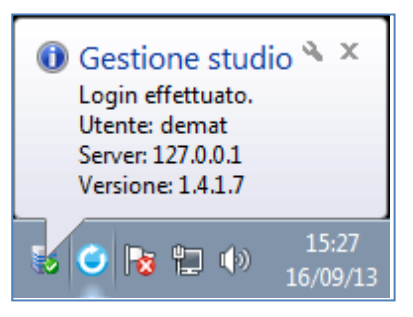

Come indirizzo "Server" verrà riportato il localhost (127.0.0.1)

Di seguito il dettaglio di login di *Gestione studio* sulle postazioni secondarie (PC client):

 All'avvio di Millewin l'utente riceverà nell'area di notifica di windows il messaggio di login di *Gestione studio* e verrà visualizzata la seguente immagine (riportiamo un esempio):

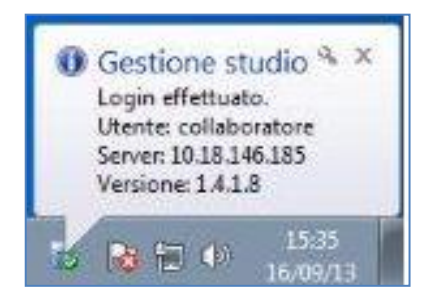

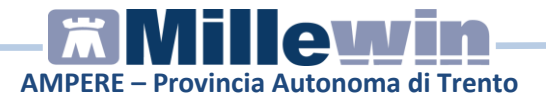

# 2 MILLEWIN – SERVIZI INPS

# PREREQUISITI PER L'INSTALLAZIONE E L'UTILIZZO

- Disporre delle credenziali di accesso ai servizi offerti dal Progetto Tessera Sanitaria (<u>www.sistemats.it</u>): *Codice Fiscale, Password e Pincode,* fornite dagli Enti Istituzionali preposti
- Aver inserito il proprio codice regionale nella videata Dati utente di Millewin (Medico => Dati Personali)
- Aver inserito il codice MG fornito da Millennium in Mille Utilità
- Aver installato Acrobat Reader vers. XI o superiore, indispensabile per visualizzare i certificati di malattia e il promemoria della ricetta
- Disporre di una connessione ad Internet attiva

# ISTRUZIONI PER LA CONFIGURAZIONE SERVIZI INPS

### **IMPORTANTE**

Le credenziali di accesso per l'utilizzo dei servizi offerti dal Progetto Tessera Sanitaria sono fornite dagli Enti Istituzionali preposti, verso i quali devono essere rivolte eventuali richieste di assistenza, nell'Appendice di questo manuale viene descritta la procedura di ausilio al MMG per l'eventuale recupero del Pincode.

Indicazioni più dettagliate sono disponibili su:

- www.sistemats.it
- numero verde **800.030.070**

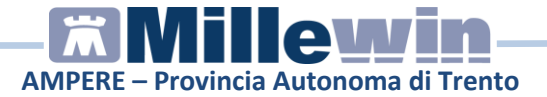

# Come inserire per la prima volta le credenziali SOGEI

Per procedere con l'invio dei certificati di malattia all'INPS e delle prescrizioni al MEF è necessario solo la prima volta inserire le credenziali di accesso ai servizi offerti dal Sistema TS. In questo modo verranno memorizzate e rese disponibili per i successivi collegamenti.

• Fare click su: ACN-> Certificati INPS

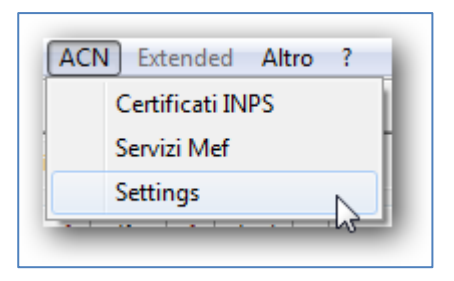

• Fare click su: Proprietà-> Proprietà

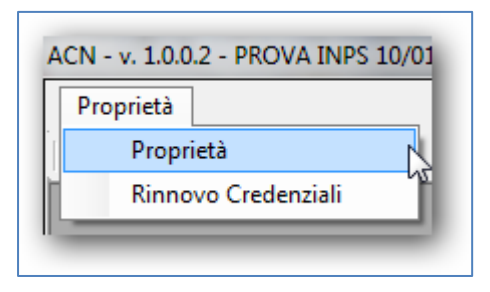

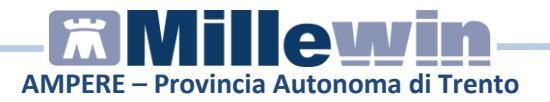

• Comparirà la seguente videata:

| roprietà                        |                                |                                                     |
|---------------------------------|--------------------------------|-----------------------------------------------------|
| Dati Medico:                    |                                |                                                     |
| Cognome MOSER                   | Nome Albert                    | 0                                                   |
| Codice Regione 042              | Codice ASL 101                 | N° Iscrizione all'ordine provinciale dei medici     |
| Provincia di Iscrizione all'alb | bo Luogo di Firma              | Specializzazione -                                  |
| Credenziali:                    |                                | Impostazioni di Connessione:                        |
| UserName PROVAX0                | CKOCKODOY                      | Utilizzo di un Proxy per la connessione ad internet |
| Password ******                 |                                |                                                     |
| Pincode 12345678                | 90                             | Server                                              |
| Data Modifica 01/01/14          | •                              | Username                                            |
| Usa Smart Card 📃                | Verifica Credenziali           | Password                                            |
| Solo per sostituti privi di cr  | edenziali Credenziali Titolare | Salva Proxy                                         |
| Impostazioni per Invio Certif   | icato:                         | Impostazioni per Invio Prescrizioni al MEF:         |
| 📝 Invia Mail 🛛 🗌 Te             | est servizio mail              |                                                     |
| 📃 Riproponi Ultimo Certific     | cato se fallito                | Disattiva accesso al Riepilogo Invii all'uscita     |
|                                 |                                | Stampa Fascia L su ricetta Hossa                    |

Nella videata vengono riportati i dati del Medico, se compilati nella maschera Dati Utente accessibile da:

Medico -> Dati Personali del programma Millewin
 Nell'area Credenziali inserire: UserName, Password e pincode

| Password       |                      |
|----------------|----------------------|
| 1 doomond      |                      |
| Pincode        | 1234567890           |
| Data Modifica  | 12/04/13             |
| Usa Smart Card | Verifica Credenziali |

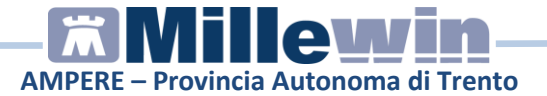

#### **Rinnovo Credenziali**

In ACN-> Certificati INPS -> Proprietà-> Proprietà è presente il campo obbligatorio:

| Data modifica | 21/12/12 | 15 |
|---------------|----------|----|
|---------------|----------|----|

da compilare dopo aver rinnovato le credenziali sul Sistema TS.

Dieci giorni prima della scadenza, all'avvio di MilleACN, e per i successivi 9 giorni, verrà mostrato il seguente messaggio:

| AVVISO SC | CADENZA CREDENZIALI                                                                                                    |
|-----------|----------------------------------------------------------------------------------------------------|
| À         | Attenzione: in base alla data di rinnovo delle credenziali inserita nei dati<br>delle proprietà utente le credenziali risultano in scadenza fra 3 giorni!<br>Ricordarsi di accedere al sito Tessera Sanitaria (www.sistemats.it) per il<br>rinnovo. |
|           | ОК                                                                                                    |

il giorno della scadenza comparirà il seguente messaggio

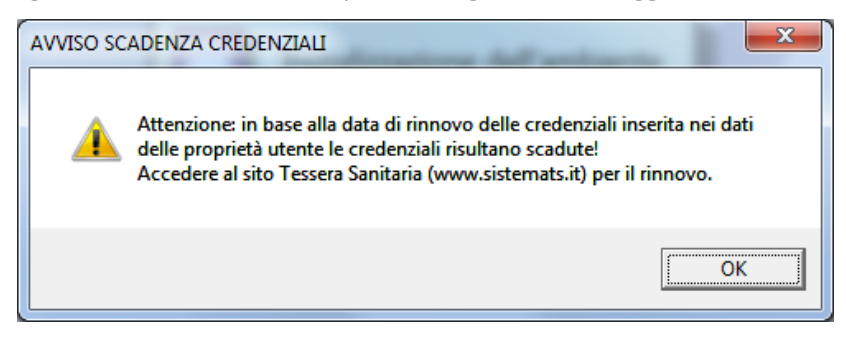

• Fare click su OK per proseguire

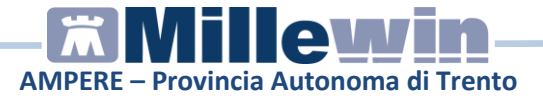

#### NOTA

Il calcolo può risultare falsato se il medico non inserisce la data corretta del rinnovo effettuato sul Sistema TS

Il tasto

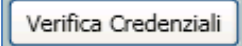

consente di verificare l'esattezza delle credenziali inserite sul Sistema TS.

✓ In caso di pincode errato il messaggio visualizzato è il seguente:

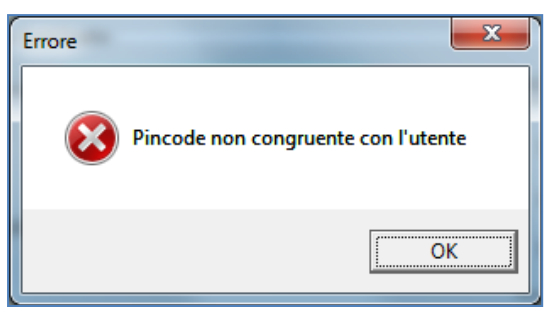

✓ Nel caso in cui siano errate le informazioni di username o password comparirà il seguente messaggio:

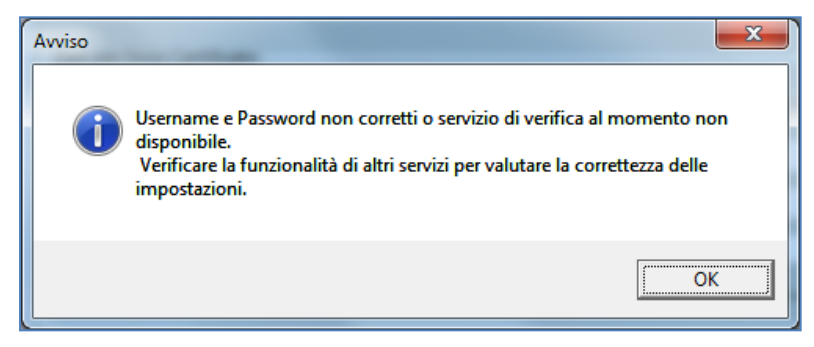

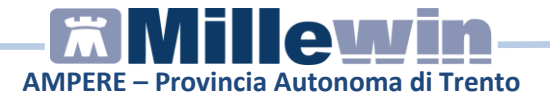

#### **Connessione ad internet tramite server proxy**

Attivare l'opzione:

• "Utilizzo di un Proxy per la connessione ad internet"

se la connessione ad Internet avviene tramite un Server proxy e compilare i campi richiesti. Vedi immagine di seguito:

| Impostazioni di Connessione:                          |
|-------------------------------------------------------|
| 📃 Utilizzo di un Proxy per la connessione ad internet |
| Server                                                |
| Username                                              |
| Password                                              |
| Salva Proxy                                           |

Se non si dispone dei parametri di configurazione rivolgersi al proprio tecnico di fiducia. Nel campo Server del Proxy è possibile indicare la porta inserendo: "IP Server: Porta" (esempio 10.11.70.1:80)

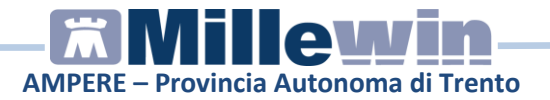

# ISTRUZIONI PER L'UTILIZZO SERVIZI INPS

# Come compilare un certificato di malattia

• Dalla cartella clinica di un paziente fare click su: ACN-> Certificati INPS

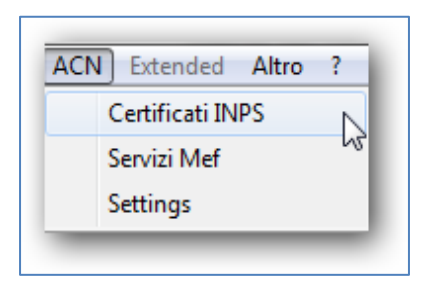

- Comparirà la schermata che consente l'accesso alla compilazione, rettifica, annullamento, ecc. dei certificati di malattia.
- Fare click su: *Certificati -> Compila*

| Certificat                 | ti Proprietà         |  |  |
|----------------------------|----------------------|--|--|
| Cor                        | npila                |  |  |
| Rett                       | tifica hơ            |  |  |
| Anr                        | nulla                |  |  |
| Cor                        | Consulta Certificati |  |  |
| Estrazione Dati Invalidità |                      |  |  |
| Chi                        | usura ACN            |  |  |

• La videata ottenuta è la seguente:

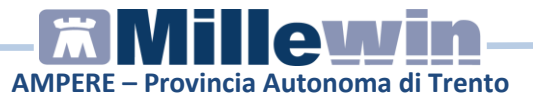

| ACN - v. 1.141.3.11 - PROVA2 TESTINPS 20/02/1993 BAXBAX93B20H                                                                                                    | 1501T [real_apss_moser] 🛛 🛛                                                                                                    |
|----------------------------------------------------------------------------------------------------|----------------------------------------------------------------------------------------------------|
| Certificati Proprietà                                                                                                    |                                                                                                    |
| n (1) (1) (1) (1) (1) (1) (1) (1) (1) (1)                                                                                                    |                                                                                                    |
| Compilazione Certificati INPS                                                                                                    |                                                                                                    |
| Protocollo:<br>Numero: Data Rilascio: 01/07/15 💌                                                                                                    | Dati del Medico:<br>Ruolo:                                                                                                    |
| Dati Prognosi:         II lavoratore dichiara di essere ammalato dat.         Ottovatore dichiara di essere ammalato dat.         Giorni di prognosi assegnati.         2         Viene assegnata prognosi clinica a tutto it.         02/07/15         Trattasi di.         Inizio         Continuazione         Ricaduta         Visita:         Ambulatoriale         Domiciliare         Giornata Lavorata:        Seleziona (non obbligatorio)         Trauma:        Seleziona (non obbligatorio) | Cognome e Nome: MDSER Alberto<br>Cod. Regione: 042 ASL: 101<br>Dati Diagnosi<br>Cod. Nosologico:<br>Diagnosi:                                                                                                    |
| Dati Anagrafici Lavoratore:<br>Cognome: PROVA2 Nome: TESTINPS<br>Nato/a il 20/02/93 💌 a (Comune\Stato Estero) ROMA                                                                                                    | C.F.: BAXBAX93B20H501T<br>Prov.                                                                                                    |
| Residenza o Domicilio Abituale:         In via/piazza:       via domicilio del paziente         N*       Comune:         Comune:       SAMONE         Comune:       SAMONE         Provincia:       Codice:         Invia Centificato                                                                                                    | <ul> <li>123</li> <li>(da indicare solo se diversi da quelli di residenza indicati)</li> <li>via reperibilità per malatita 510<br/>50019 SESTO FIORENTINO</li> <li>Annulla Reperibilità</li> <li>Chiudi</li> </ul> |

Inserire i dati nei campi OBBLIGATORI NON COMPILATI evidenziati in verde

# NOTE

- ✓ I campi colorati sono quelli obbligatori
- ✓ II pulsante Crea si attiverà solo quando tutti i campi obbligatori verranno compilati
- Se il CAP inserito in Millewin non è corretto allora nella videata di compilazione non viene riportato; così come nel caso in cui una città abbia più CAP (perché in Millewin è possibile scegliere attualmente solo quello generico). È possibile sceglier il CAP dalla lista dei CAP resi disponibili oppure inserirlo manualmente.

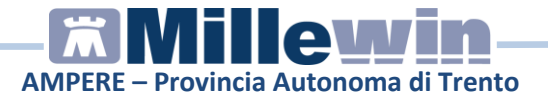

### DATA DI RILASCIO

- La data di rilascio viene inserita automaticamente con la data del giorno corrente. Si ricorda che la data di rilascio è quella odierna o al massimo quella del giorno precedente
- Le informazioni relative alla prognosi: Trattasi di... e Visita

| Trattasi di: | ۲    | Inizio | $\bigcirc$ | Conti | nuaz       | ione | $\bigcirc$ | Ricaduta |
|--------------|------|--------|------------|-------|------------|------|------------|----------|
| Visita:      | ، (۲ | Ambula | atoria     | ale   | $\bigcirc$ | Domi | ciliar     | е        |

sono compilati rispettivamente come: Inizio e Ambulatoriale

### **GIORNI DI PROGNOSI**

• Variando il numero di giorni di prognosi che di default è pari a 2,

| Giomi di prognosi assegnati: | 2 | <b>*</b> |
|------------------------------|---|----------|
|                              |   |          |

varia la data di fine prognosi e viceversa variando una o entrambe le date di prognosi si aggiorna automaticamente il numero di giorni prognosi

• Se i giorni di prognosi assegnati sono maggiori di 10 appare il seguente avviso:

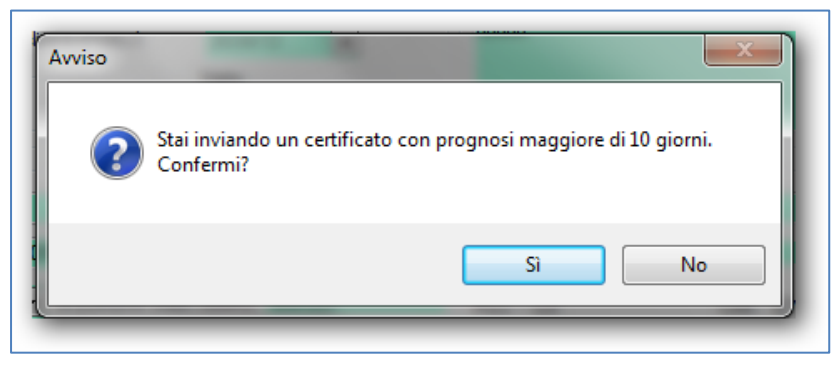

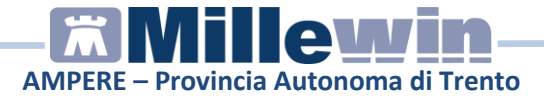

L'impostazione del limite massimo di giorni di prognosi impostata come default pari a 10 può essere variata seguendo le indicazioni riportate nell' APPENDICE A.

# DIAGNOSI

• Inserire la descrizione della **diagnosi** nell'area sottostante, come mostrato di seguito:

| Dati Diagnosi:   |   |
|------------------|---|
| Cod. Nosologico: |   |
| Diagnosi:        |   |
| Gastrointerite   |   |
|                  |   |
|                  |   |
|                  |   |
|                  | 2 |

- Seguire la seguente procedura per l'inserimento del codice nosologico :
  - Fare click sull' icona

| <u> </u> |  |
|----------|--|
|          |  |

Per ottenere la maschera di ricerca ICD 9 oppure fare doppio click sulla descrizione della patologia stessa.

| Cerca              |        |                |
|--------------------|--------|----------------|
| Codice Descrizione | Codice | Descrizione    |
|                    | 558.9  | GASTROENTERITE |
| ОК                 | ٢      | TTT  Annulla   |

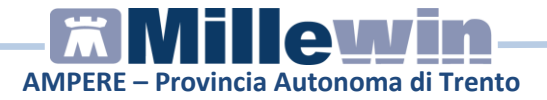

nell'area di destra vengono riportate i problemi attivi presenti nella cartella del paziente ed il cursore si posiziona direttamente sulla prima riga della lista dei codici ICD9 del paziente. Da questa finestra è possibile:

- scegliere una delle patologie disponibili selezionando la riga di interesse oppure
- effettuare la ricerca inserendo le prime lettere della patologia nel campo e successivamente cliccare sul pulsante *Cerca* oppure premere *Invio* da tastiera.

Scegliere dalla tabella ottenuta la patologia cercata e premere sul pulsante OK oppure fare doppio clic sulla descrizione della patologia stessa.

### RESIDENZA

• Se la **residenza** è stata compilata nella finestra Anagrafe di Millewin, questa viene riportata automaticamente nell'apposita area "Residenza o Domicilio Abituale" del certificato di malattia del paziente, dove viene inoltre compilato, automaticamente il campo del codice catastale.

| Residenza o Domicilio Abituale: |      |
|---------------------------------|------|
| In via/piazza: via di Collodi 6 |      |
| Comune: FIRENZE                 | Cap: |
| Prov.: FI Cod.:                 | D612 |
|                                 | N    |

 Se nel folder Anagrafe del paziente di Millewin, oltre alla residenza è stato registrato anche il domicilio, questo viene riportato automaticamente nel campo "Reperibilità durante la malattia..." del certificato del paziente. Se invece le informazioni
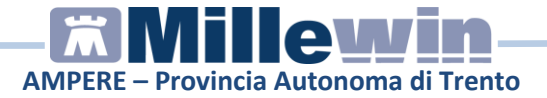

relative alla residenza e/o al domicilio del paziente non sono stati registrati in Millewin, cliccare sull'apposito pulsante:

|   | 8 |
|---|---|
| ~ |   |
|   |   |
|   |   |

per effettuare la ricerca del comune nella tabella ISTAT dei comuni

#### Come inviare un certificato di malattia

- Compilati tutti i campi, cliccare sul tasto Crea per generare il certificato di malattia del paziente.
- Scegliere l'opzione di visualizzazione del certificato

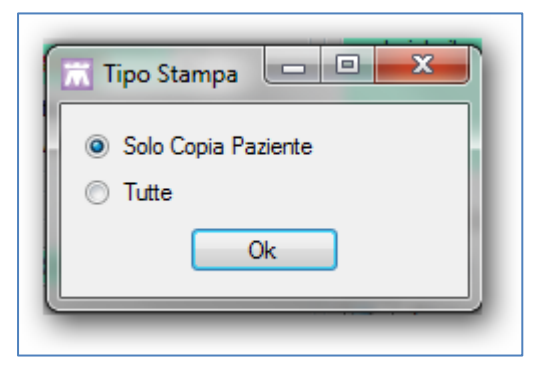

Il certificato di malattia generato verrà inviato direttamente all'INPS, contemporaneamente salvato nella cartella clinica del paziente e nello storico del paziente in MilleACN. A video comparirà il PDF del certificato.

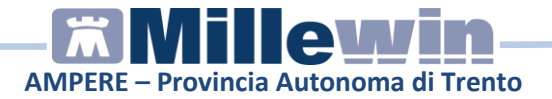

#### PROTOCOLLO

• L'INPS restituirà il numero di protocollo compilando l'area mostrata di seguito:

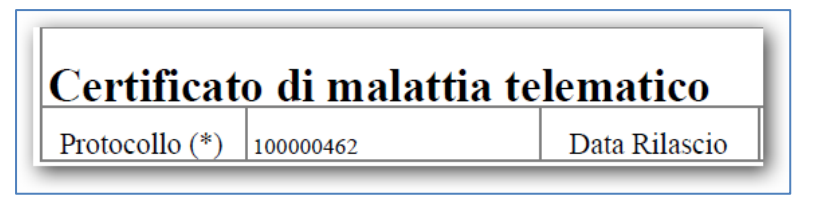

• Il certificato di malattia verrà salvato, nella cartella clinica del paziente, come riportato nell'immagine seguente:

| Accertame                | nti | Pressione   | Certificati | Esenz.     |              | Intol      | leranze <u>Alleg</u> |
|--------------------------|-----|-------------|-------------|------------|--------------|------------|----------------------|
|                          |     | Certificato |             | •          | gg           | Inizio     | scadenza             |
| 15.04.13                 | •   | /           |             |            |              |            |                      |
| 15.04.13 VINPS 100000461 |     |             | 2           | 2 15/04/13 | 16.04.2013 📕 |            |                      |
| 15.04.13                 | Π,  | /INPS 100   | 000462      |            | 1            | 2 15/04/13 | 16.04.2013           |

- L'immagine mostre il protocollo rilasciato dall' INPS, i giorni di prognosi, la data inizio del certificato di malattia e la data di scadenza.
- Cliccando sull'icona, visualizzata di seguito, è possibile visualizzare il certificato inviato telematicamente.

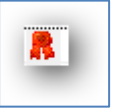

 Il certificato viene collegato/associato al problema se nell'inserimento del codice nosologico si è scelto uno dei problemi attivi del paziente

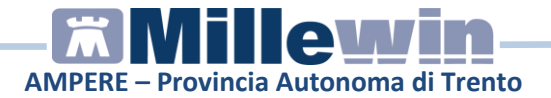

#### Come inviare un certificato di malattia per e.mail al paziente

Con il programma MilleACN è possibile inviare il certificato di malattia tramite posta elettronica al paziente. Per procedere con l'invio è necessario:

• Inserire l'indirizzo di posta elettronica del medico nel campo email della videata *Dati Utente*:

|                 | contratto:                                                                                                    | medico di medicina Generale                                                                                                    |
|-----------------|----------------------------------------------------------------------------------------------------|----------------------------------------------------------------------------------------------------|
|                 | and the second second sec | ii                                                                                                    |
|                 | indirizzo:                                                                                                    |                                                                                                    |
| ORMAZIONE       | città:                                                                                                    |                                                                                                    |
| 0/00/0000       | CAP:                                                                                                    | prov:                                                                                                    |
| RMMLW09B09D612L | telefono:                                                                                                    |                                                                                                    |
|                 | cellulare:                                                                                                    |                                                                                                    |
| 2345            | email:                                                                                                    | assistenza.millennium@dedalus.eu                                                                                                    |
| 02 Distr.:      | titoli professionali.                                                                                                    |                                                                                                    |
| N° iscrizione:  |                                                                                                    |                                                                                                    |
| mma             |                                                                                                    |                                                                                                    |
| rmazione        | tipo:                                                                                                    | Titolare                                                                                                    |
|                 | gruppo:                                                                                                    |                                                                                                    |
| DNE             |                                                                                                    |                                                                                                    |
|                 | EAOD.IEAKHPPHIC.IIO                                                                                                    | EIP.INI DIDI-2MH8                                                                                                    |
| 20200           | 2.102017.11111110010                                                                                                    |                                                                                                    |
|                 |                                                                                                    |                                                                                                    |
|                 | ORMAZIONE<br>0/00/0000<br>RMMLW09B09D612L<br>2345<br>02 Distr.<br>N° iscrizione<br>mma<br>mazione<br>NE<br>LGEJGMFMAKIFDDCNJC                                                                                                    | ORMAZIONE città:<br>D/00/0000 CAP:<br>RIMILW09B09D612L telefono:<br>cellulare:<br>2345 email:<br>Distr. titoli professionali:<br>N° iscrizione tipo:<br>gruppo:<br>DNE<br>LGEJGMFMAKIFDDCNJCEAODJFAKHPPHICJIC |

Millewin -> Medico -> Dati Personali

• Attivare l'opzione Invia Mail da:

ACN -> Settings -> Proprietà-> Proprietà

| Impostazioni per In | vio Certificato:   |
|---------------------|--------------------|
| 🔽 Invia Mail        | Test servizio mail |

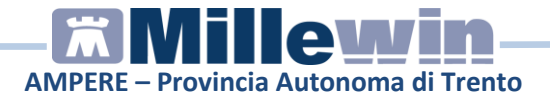

Inserire l'indirizzo di posta elettronica del paziente nel campo e-mail della videata Anagrafe

Infine, per poter inviare il certificato di malattia dopo averlo compilato e generato, cliccare sul pulsante Invia mail presente nella videata seguente:

| Mail |                                                                           |
|------|---------------------------------------------------------------------------|
|      | Prego inserire o confermare l'indirizzo di posta per inviare la notifica: |
|      | Invia Mail Non inviare Mail                                               |
|      |                                                                           |

Il paziente riceverà per motivi di privacy due e-mail: una contenente il pdf del certificato di malattia zippato con password, l'altra la password per decomprimere il file zip

Se si desidera non inviare il certificato per e-mail, cliccare su: "Non inviare Mail".

#### ATTENZIONE!

Al termine della creazione del certificato, e dopo aver scelto l'opzione di visualizzazione, se non si è inserito l'indirizzo di posta elettronica *nell'Anagrafe* del paziente, verrà mostrata la finestra con la richiesta di inserimento, come mostrato nella figura che segue:

|                  | Prego inserire o o | confermare l'inc | dirizzo di posta | per inviare la notifica: | i |
|------------------|--------------------|------------------|------------------|--------------------------|---|
| Non inviare Mail | Invia Mail         |                  |                  | Non inviare Mail         |   |

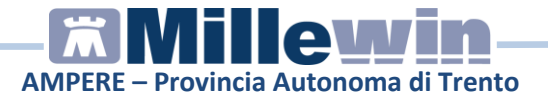

#### Come rettificare un certificato di malattia INPS

#### **IMPORTANTE!**

L'unica rettifica possibile è anticipare la data di fine prognosi, per qualunque altra modifica deve essere usata la funzione di annullamento e procedere alla creazione di un nuovo certificato. Per rettificare un certificato esistono due procedure di seguito descritte

#### PRIMA PROCEDURA

- Dalla cartella clinica di un paziente fare click su: ACN-> Certificati INPS
- Comparirà la schermata che consente l'accesso alla compilazione, rettifica, annullamento, ecc. dei certificati di malattia.
- Fare click su: *Certificati ->Rettifica*

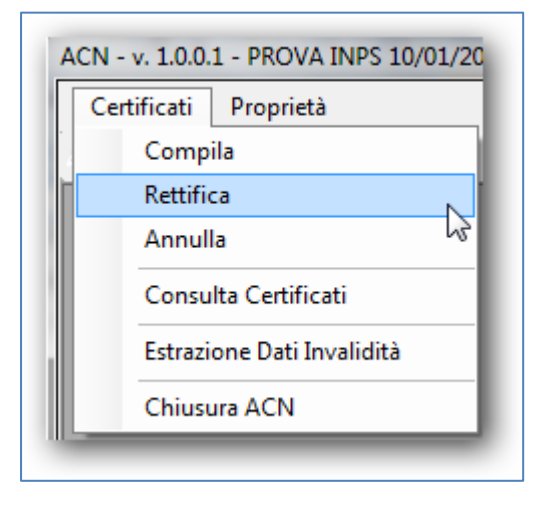

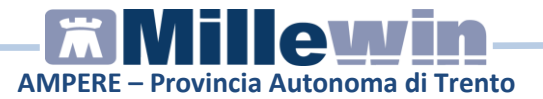

| ettifica Certificato INPS                  |                   |                      | E                   |
|--------------------------------------------|-------------------|----------------------|---------------------|
| Cognome e Nome: MOSER Alberto              | Cod. Regione: 042 | A:                   | SL: 101             |
| Dati Anagrafici lavoratore:                |                   |                      |                     |
| Cognome: PROVA2 Nome: TES                  | TINPS             | ] C.F.: [            | BAXBAX93B20H501T    |
| Nato/a il 20/02/93 💌 a (Comune\Stato Ester | o) ROMA           | Prov.                |                     |
| Dati Certificato:                          |                   |                      |                     |
| Protocollo:                                | Viene assegnata j | prognosi clinica a t | utto il: 01/07/15 💌 |
| Rettifica Certificato                      |                   |                      | Chiudi              |

- Comparirà la seguente videata dove i campi colorati sono campi obbligatori
- Inserire, nell'area "*Dati Certificato*" il numero di protocollo del certificato da rettificare. Il numero di protocollo è recuperabile dal folder Certificati della cartella clinica del paziente

| Dati Certificato:     |                                                         |
|-----------------------|---------------------------------------------------------|
| Protocollo: 100000461 | Viene assegnata prognosi clinica a tutto il: 15/04/13 💌 |
|                       |                                                         |

- Modificare la data di prognosi, che di default è quella odierna
- Cliccare su *Rettifica certificato* per confermare la rettifica del certificato
- Comparirà il PDF del certificato che mostra le rettifiche effettuate

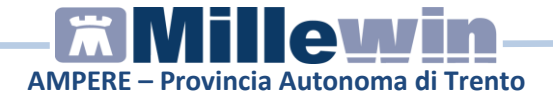

#### SECONDA PROCEDURA

- Fare click su: *ACN-> Certificati INPS*
- Comparirà la schermata che consente l'accesso alla compilazione, rettifica, annullamento, ecc. dei certificati di malattia.
- Fare click su: Certificati ->Consulta Certificati

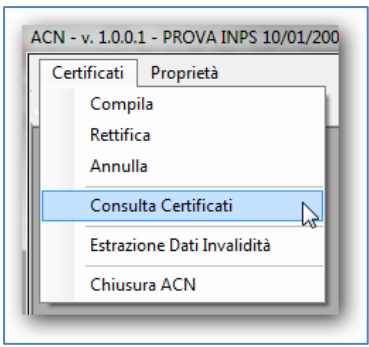

• Verrà mostrata la seguente videata:

| Cognome:    | PROVA         | Nome: INPS       | C.F.:     | AAXAAA00A50H5L1O |
|-------------|---------------|------------------|-----------|------------------|
| Protocollo: |               |                  |           |                  |
| Da Data:    | 15/04/13 🔲 🔻  | A Data: 15/04/13 | •         | Estrai           |
|             | 1.            |                  |           |                  |
| Protocollo  | Data Rilascio | Data Inizio      | Data Fine | Tipo             |
|             |               |                  |           |                  |
|             |               |                  |           |                  |
|             |               |                  |           |                  |
|             |               |                  |           |                  |
|             |               |                  |           |                  |
|             |               |                  |           |                  |
|             |               |                  |           |                  |
|             |               |                  |           |                  |
|             |               |                  |           |                  |

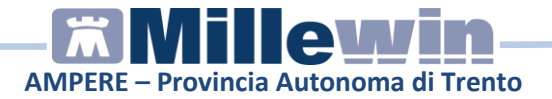

- Inserire un range di date e fare click su Estrai per visualizzare i certificati di malattia del paziente selezionato.
- Fare click sul certificato di malattia da rettificare
- Fare click sull'icona

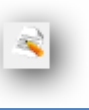

• Comparirà la seguente videata che mostra il certificato precedentemente inviato

| Protocollo: Dati del N                                                             | /edico:                                                |
|------------------------------------------------------------------------------------|--------------------------------------------------------|
| Numero: 100000471 Data Rilascio: 15/04/13 💽 Cognome                                | e Nome: FORMAZIONE Millewin Cod. Regione: 100 ASL: 102 |
| Dati Prognosi:<br>Il lavoratore dichiara di essere ammalato dal: 15/04/13          | Dati Diagnosi:<br>Cod. Nosologico: 558.9               |
| Siomi di prognosi assegnati:                                                       | Diagnosi:                                              |
| Trattasi di:<br>() Irizio () Continuaz. () Ricaduta () () Mubulat. () Domicil      | iare As                                                |
| Dati Anagrafici Lavoratore:                                                        | Residenza o Domicilio Abituale:                        |
| Cognome: PROVA Nome: INPS                                                          | In via/piazza: via di Collodi 6                        |
| .F.: AAXAAA00A50H5L10                                                              | Comune: FIRENZE Cap: 50141 -                           |
| Nato/a il 10/01/00 💽 a (Comune\Stato Estero) FIRENZE                               | Prov.: FI Cod.: D612                                   |
| leperibilità durante la malattia (dati da indicare solo se diversi da quelli di re | esidenza riportati sopra)                              |
| lominativo indicato presso l'abitazione:                                           |                                                        |
| via/piazza:                                                                        |                                                        |
| Comune: Cap                                                                        | ✓ Prov. Cod.                                           |
| Rettifica                                                                          | Chindi                                                 |

- Modificare la data della prognosi
- Cliccare su Rettifica per confermare le modifiche effettuate

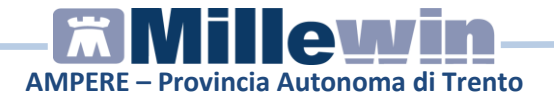

#### Come annullare un certificato di malattia INPS

#### **IMPORTANTE!**

È possibile annullare un certificato di malattia entro il giorno successivo alla data di rilascio. Per annullare un certificato, così come per rettificarlo, esistono due procedure di seguito descritte

#### PRIMA PROCEDURA

- Dalla cartella clinica di un paziente fare click su: ACN-> Certificati INPS
- Comparirà la schermata che consente l'accesso alla compilazione, rettifica, annullamento, ecc. dei certificati di malattia.
- Fare click su: *Certificati ->Annulla*

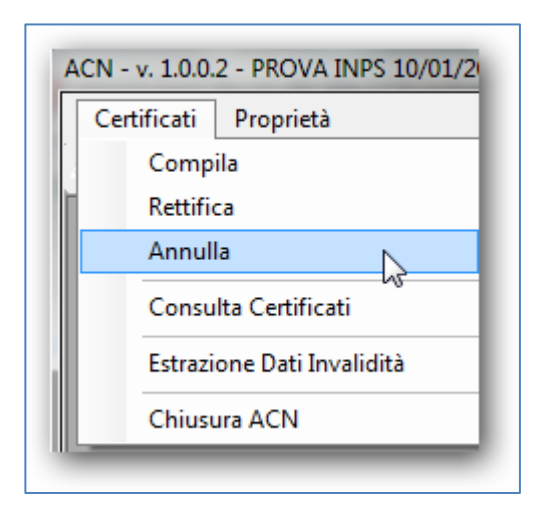

• Comparirà la seguente videata:

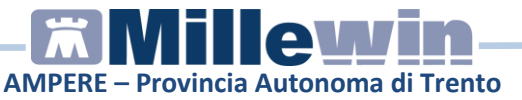

| Cognome e     | Nome: FORMA       | ZIONE Millewin     | Cod. Regione: 1 | / 00  | ASL: 102         |  |
|---------------|-------------------|--------------------|-----------------|-------|------------------|--|
| Dati Anagra   | afici lavoratore: |                    |                 |       |                  |  |
| Cognome:      | PROVA             | Nome: INF          | PS .            | C.F.: | AAXAAA00A50H5L1O |  |
| Nato/a il     | 10/01/00 💌 a      | (Comune\Stato Este | ero) FIRENZE    | Prov  | . FI             |  |
| Dati Certific | ato:              |                    |                 |       |                  |  |
| Protocollo:   | I                 |                    |                 |       |                  |  |
| Protocollo:   |                   |                    |                 |       |                  |  |

I campi colorati sono campi obbligatori

• Inserire, nell'area "*Dati Certificato*" il numero di protocollo del certificato da annullare. Il numero di protocollo è recuperabile dal folder Certificati della cartella clinica del paziente

| Dati Certifica | ito: |   |
|----------------|------|---|
| Protocollo:    |      |   |
| · · · · · ·    |      |   |
|                |      | 3 |
|                |      |   |

- Cliccare su *Annulla certificato* per confermare l'annullamento del certificato
- L'annullamento sarà confermato dall'apertura di un file, vedi immagine di seguito, nel quale è indicato il numero di protocollo del certificato annullato, la data di annullamento e il protocollo di annullamento

| Í | certMalattia_20130416103802.txt - Blocco note                                      |
|---|------------------------------------------------------------------------------------|
| l | File Modifica Formato Visualizza ?                                                 |
|   | Il Certificato 100000462 è stato annullato in data 2013-04-16 con protocollo 11110 |

• La notifica di annullamento del certificato di malattia può essere stampata da *File->Stampa* 

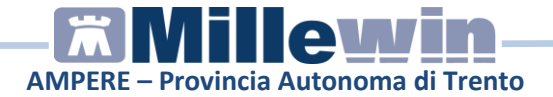

#### SECONDA PROCEDURA

- Fare click su: ACN-> Certificati INPS
- Comparirà la schermata che consente l'accesso alla compilazione, rettifica, annullamento, ecc. dei certificati di malattia
- Fare click su: Certificati ->Consulta Certificati

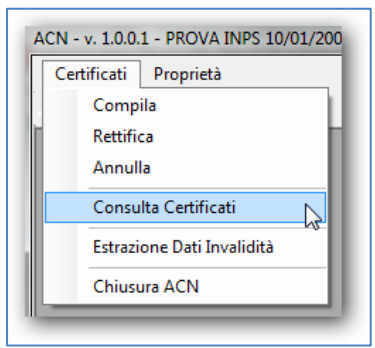

• Verrà mostrata la seguente videata:

| Cognome:    | PROVA         | Nome: INPS       | C.F.:     | AAXAAA00A50H5L1O |
|-------------|---------------|------------------|-----------|------------------|
| Protocollo: |               |                  |           |                  |
| Da Data:    | 5/04/13 🔲 🔻   | A Data: 15/04/13 |           | Estrai           |
| 2 9 9       | 5             |                  |           |                  |
| Protocollo  | Data Rilascio | Data Inizio      | Data Fine | Tipo             |
|             |               |                  |           |                  |
|             |               |                  |           |                  |
|             |               |                  |           |                  |
|             |               |                  |           |                  |
|             |               |                  |           |                  |
|             |               |                  |           |                  |
|             |               |                  |           |                  |
|             |               |                  |           |                  |
|             |               |                  |           |                  |

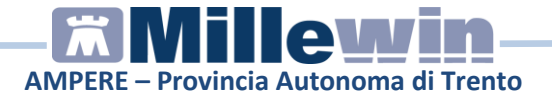

- Inserire un range di date e fare click su estrai per visualizzare i certificati di malattia del paziente selezionato.
- Fare click sul certificato di malattia da annullare
- Fare click sull'icona

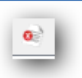

Comparirà la seguente videata che mostra il certificato precedentemente inviato

| Cognome e Nor     | ne: FORM   | MAZIONE Millewin    | Cod. Regione: 100 |       | ASL: 102         |
|-------------------|------------|---------------------|-------------------|-------|------------------|
| Dati Anagrafici I | avoratore: |                     |                   |       |                  |
| Cognome: PR       | AVC        | Nome:               | NPS               | C.F.: | AAXAAA00A50H5L1O |
| Nato/a il 10/     | 01/00 💌    | ] a (Comune\Stato E | stero) FIRENZE    | Pr    | ov. Fl           |
| Dati Certificato: |            |                     |                   |       |                  |
| Protocollo: 100   | 000479     |                     |                   |       |                  |

- Cliccare su *Annulla Certificato* per confermare le modifiche effettuate.
- L'annullamento sarà confermato dall'apertura di un file, vedi immagine di seguito, nel quale è indicato il numero di protocollo del certificato annullato, la data di annullamento e il protocollo di annullamento.

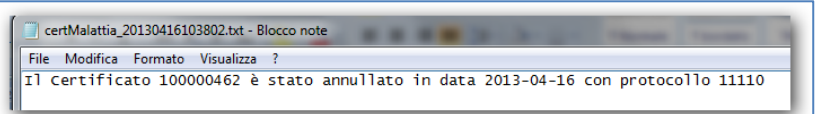

• La notifica di annullamento del certificato di malattia può essere stampata da *File->Stampa* 

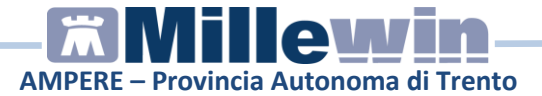

#### Consultazione on line di un certificato di malattia INPS

Per ciascun assistito, è possibile visualizzare l'elenco dei certificati di malattia INPS consultando direttamente l'archivio di SOGEI.

- Fare click su: *ACN-> Certificati INPS*
- Comparirà la schermata che consente l'accesso alla compilazione, rettifica, annullamento, ecc. dei certificati di malattia.
- Fare click su: Certificati ->Consulta Certificati

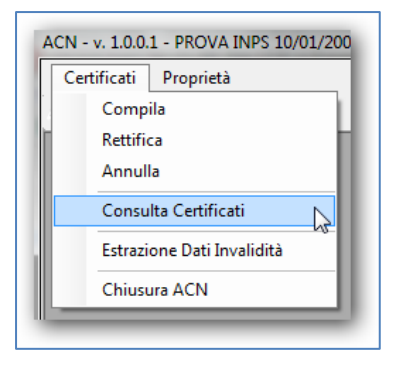

• Verrà mostrata la seguente videata:

| Dati Anagraf | ici lavoratore:                  |              |           |       |                  |    |
|--------------|----------------------------------|--------------|-----------|-------|------------------|----|
| Cognome:     | PROVA                            | Nome: INP:   | ŝ         | C.F.: | AAXAAA00A50H5L1O |    |
| Protocollo:  |                                  |              |           |       |                  |    |
| Da Data:     | <mark>16</mark> /04/13 <u></u> ▼ | A Data: 16/0 | 14/13 🔲 🔻 |       | Estrai           | ור |

• Impostare il periodo di interesse e cliccare sul pulsante *Estrai* per interrogare direttamente il database di SOGEI

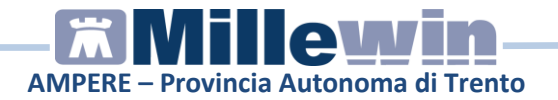

Comparirà la seguente videata, che mostra l'elenco dei certificati effettuati al paziente in visita

| ista Certificati INPS                         |                  |           |                  |  |
|-----------------------------------------------|------------------|-----------|------------------|--|
| Dati Anagrafici lavoratore:<br>Cognome: PROVA | Nome: INPS       | C.F.:     | AAXAAA00A50H5L10 |  |
| Protocollo:<br>Da Data: 16/04/13              | A Data: 16/04/13 |           | Estrai           |  |
|                                               |                  |           |                  |  |
| Protocollo Data Rilascio                      | Data Inizio      | Data Fine | Tipo             |  |
| X 100000485 16/04/13                          | 16/04/13         | 16/04/13  | Inizio           |  |
| ✓ 100000478 16/04/13                          | 16/04/13         | 17/04/13  | Inizio           |  |
|                                               |                  |           | Chiudi           |  |

 Dalla videata, come descritto nei paragrafi precedenti, è possibile selezionato un certificato dall'elenco: rettificarlo, annullarlo, stamparlo ed inviarlo al paziente tramite posta elettronica

#### **IMPORTANTE!**

Possono essere rettificati e/o annullati solo i certificati con data di fine prognosi non ancora scaduta.

Nel caso in cui non sia più possibile annullare o rettificare il certificato le relative icone saranno disattivate

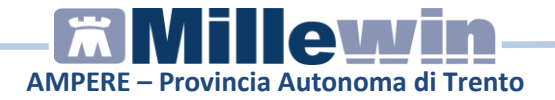

Riepiloghiamo di seguito il significato delle singole icone:

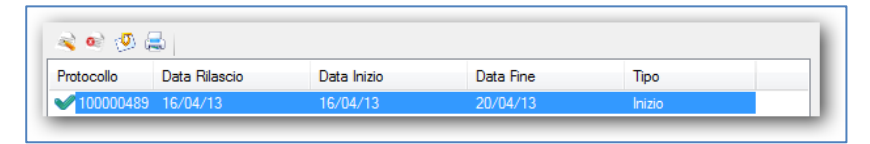

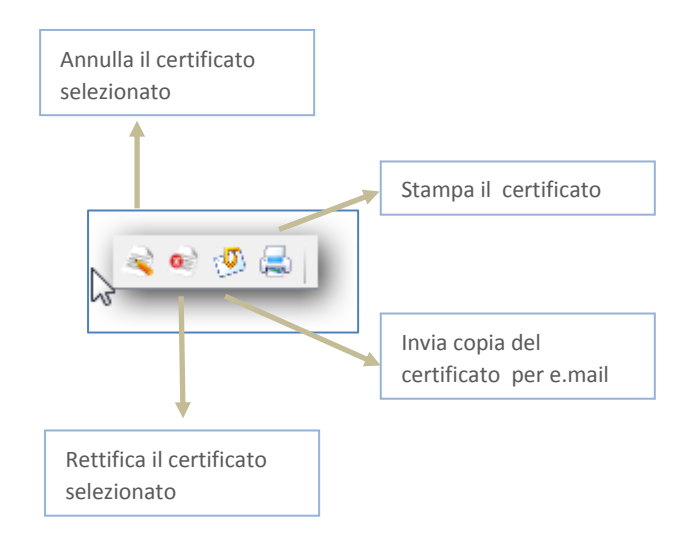

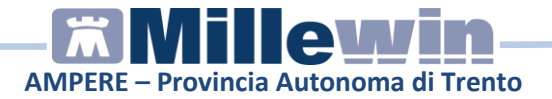

#### Come compilare un certificato di invalidità

Di seguito riportiamo la procedura da eseguire per la compilazione del Certificato di Invalidità da inviare all'INPS.

• Fare click su: ACN-> Certificati INPS

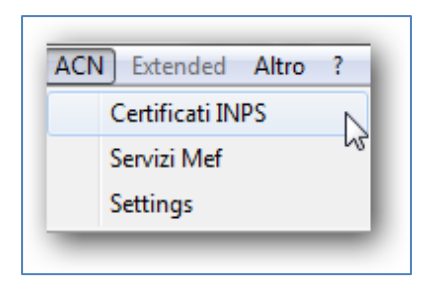

• Fare click su: Certificati -> Estrazioni Dati Invalidità

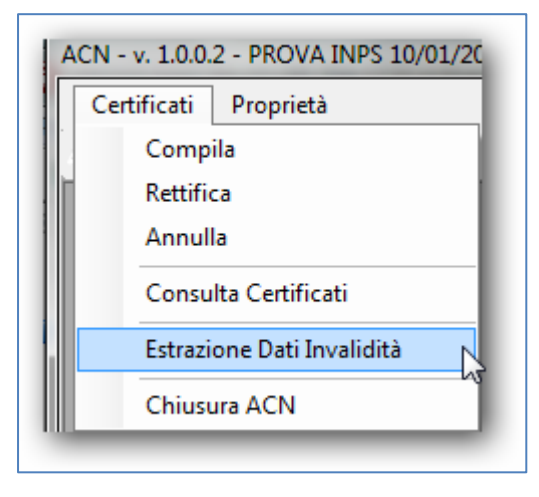

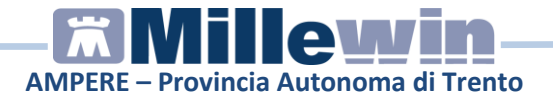

• Comparirà la seguente videata

| igin [Fag.2  | Pag.3               |                               |                        |
|--------------|---------------------|-------------------------------|------------------------|
| Certificato  | Normale 🔘 Certifica | ato Intrasportabile           |                        |
| Dati Anagraf | ci Paziente:        |                               |                        |
| Cognome:     | PROVA               | Nome: INPS                    | C.F.: AAXAAA00A50H5L1O |
| Sesso:       | 🔘 Maschio 🔘 Fen     | nmina Tessera Sanitaria:      | ASL Appartenenza 102   |
| Nato/a il    | 10/01/00 💌 a        | (Comune\Stato Estero) FIRENZE | Prov. FI               |
| Anamnesi:    |                     |                               |                        |
|              |                     |                               |                        |
|              |                     |                               |                        |
| Obiattività  |                     |                               |                        |
| obiotarita.  |                     |                               |                        |
|              |                     |                               |                        |
|              |                     |                               |                        |
| Diagnosi:    |                     |                               |                        |
|              |                     |                               |                        |
|              |                     |                               |                        |
|              |                     |                               |                        |
| Altro:       |                     |                               |                        |
| Altro:       |                     |                               |                        |
| Altro :      |                     |                               |                        |
| Altro :      |                     |                               |                        |

I campi colorati sono quelli obbligatori

Tra i campi obbligatori, solo il campo *Tessera sanitaria* è editabile per consentirne l'inserimento, qualora il medico non abbia provveduto ad inserirlo nel campo *N° di Identificazione della Tessera* della videata accessibile da:

Millewin => Stampa => Imposta dati per Retro Ricetta

Il Certificato INPS si aprirà completo, automaticamente, di:

- dati anagrafici del paziente
- eventuale terapia continuativa

I campi Anamnesi- *Obiettività e Altro*, presenti nella prima pagina del certificato, sono opzionali; mentre il campo *Diagnosi* è obbligatorio e viene compilato automaticamente dopo aver scelto le diagnosi nella seconda pagina

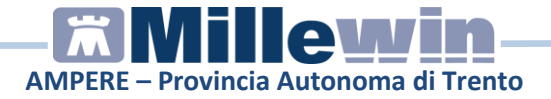

• Effettuare la registrazione dei problemi del paziente cliccando sul pulsante di ricerca

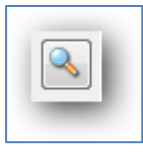

della seconda pagina del certificato d'invalidità, vedi immagine di seguito:

| g.1 Pag.2 Pag.3 |       |
|-----------------|-------|
| Codici ICD9     |       |
| Codice:         | 🔍 👗   |
| 2               |       |
| Codice:         | R 🗶   |
| 3               |       |
| Codice:         | 🔍 🗶   |
| 4               |       |
| Codice:         | 🛰 🖊   |
| 5               |       |
| Codice:         | 🔍 🗶   |
| Terapia:        |       |
|                 |       |
|                 |       |
| Importa         | Salva |

• La videata di ricerca del codice ICD9 ottenuta cliccando su :

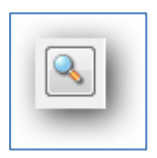

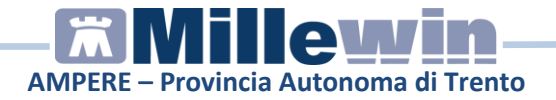

e visualizzata nell'immagine di seguito:

|        | Cerca       | ]      |                        |
|--------|-------------|--------|------------------------|
| Codice | Descrizione | Codice | Descrizione            |
|        |             | 401.9  | IPERTENSIONE ARTERIOSA |
|        |             | 413.9  | ANGINA PECTORIS        |
|        |             | 173.9  | K CUTANEO              |
|        |             | 715.9  | ARTROSI                |
|        |             | •      | 4 III                  |
| OK     |             |        |                        |

riporta, nell'area di destra, gli eventuali problemi attivi presenti nella cartella clinica del paziente ed il cursore si posiziona direttamente sulla prima riga della lista.

Da questa finestra è possibile:

- scegliere una delle patologie disponibili selezionando la riga di interesse oppure
- effettuare la ricerca inserendo le prime lettere della patologia di interesse e successivamente cliccare sul pulsante *Cerca* oppure premere *Invio* da tastiera.

Scegliere dalla tabella ottenuta la patologia cercata e premere sul pulsante *OK* oppure fare doppio clic sulla descrizione della patologia stessa

• Per cancellare una patologia inserita per errore fare click sulla seguente icona:

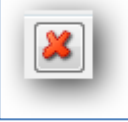

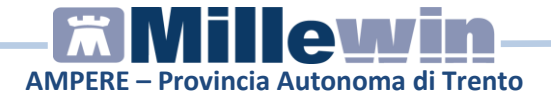

• Inserire i dati mancanti a pagina 3 del certificato d'invalidità

| ag.1 Pag.2 Pag.3                                                                                                    |                                                                                                    |  |
|----------------------------------------------------------------------------------------------------|----------------------------------------------------------------------------------------------------|--|
| Certifico che la persona è                                                                                                    |                                                                                                    |  |
| 📃 Impossibilitata a deambulare ser                                                                                                    | nza l'aiuto permanente di un accompagnatore                                                                     |  |
| Non in grado di di compiere gli a                                                                                                    | atti quotidiani dyla vita senza assistenza continua                                                             |  |
| Affetta da malattia neoplastica ir                                                                                                    | n atto                                                                                                    |  |
| Affetta da patologia in situazione                                                                                                    | e di gravità ai sensi del D.M. 2 agosto 2007                                                                    |  |
| Sussistono in atto controindicazi                                                                                                    | zioni mediche che rendono rischioso o pericoloso per sé o per gli altri lo spostamento                          |  |
|                                                                                                    |                                                                                                    |  |
|                                                                                                    | COLUMN TO THE RESIDENCE OF THE RESIDENCE OF THE RESIDENCE OF THE RESIDENCE OF THE RESIDENCE OF THE RESIDENCE OF |  |
| Il presente certificato é rilasciato ai fir                                                                                                    | ini della domanda di:                                                                                           |  |
| Il presente certificato è rilasciato ai fir                                                                                                    | ni della domanda di:<br>vrdità 🦳 Handicap 🦳 Disabilità                                                          |  |
| Il presente certificato è rilasciato ai fir<br>Invalidità Cecità Soi<br>Luogo e Data:                                                                                                    | ni della domanda di:<br>vrdità 🦳 Handicap 📄 Disabilità                                                          |  |
| Il presente certificato è rilasciato ai fir<br>Invalidità Cecità Soi<br>Luogo e Data:                                                                                                    | ni della domanda di:<br>vrdità - Handicap - Disabilità                                                          |  |
| Il presente certificato é niasciato al fir<br>Invalidità Cecità Soi<br>Luogo e Data:<br>Luogo:                                                                                                    | ni della domanda di:<br>vrdità 🔲 Handicap 📄 Disabilità<br>Data: 16/04/13 💌                                      |  |
| Il presente certificato é niasciato al fir<br>Invalidità Cecità Sor<br>Luogo e Data:<br>Luogo:<br>Dati del Medico                                                                                                  | ni della domanda di:<br>vrdità 📄 Handicap 📄 Disabilità<br>Data: 16/04/13 💌                                      |  |
| Il presente certificato é niasciato al fir<br>Invalidità Cecità Soi<br>Luogo e Data:<br>Luogo:<br>Dati del Medico<br>Cognome: Demo                                                                                 | ni della domanda di:<br>wrdità 📄 Handicap 📄 Disabilità<br>Data: 16/04/13 💌<br>Nome: Alfa                        |  |
| Il presente certificato è niasciato ai fir<br>Invalidità Cecità Sor<br>Luogo e Data:<br>Luogo:<br>Dati del Medico<br>Cognome: Demo<br>N° Iscrizione all'ordine provinciale de                                      | ni della domanda di:<br>vrdità 📄 Handicap 📄 Disabilità<br>Data: 16/04/13 🔍<br>Nome: Alfa<br>el medici:          |  |
| Il presente certificato è niasciato al fir<br>Invalidità Cecità Sor<br>Luogo e Data:<br>Luogo:<br>Dati del Medico<br>Cognome: Demo<br>N° Iscrizione all'ordine provinciale de<br>Provincia di Iscrizione all'albo: | ni della domanda di:<br>vrdità - Handicap - Disabilità<br>Data: 16/04/13<br>Nome: Alfa<br>ei medici:            |  |
| Il presente certificato è niasciato ai fir<br>Invalidità Cecità Sor<br>Luogo e Data:<br>Luogo:<br>Dati del Medico<br>Cognome: Demo<br>N° Iscrizione all'ordine provinciale de<br>Provincia di Iscrizione all'albo: | ni della domanda di:<br>vrdità 📄 Handicap 📄 Disabilità<br>Data: 16/04/13 🔍<br>Nome: Alfa<br>el medici:          |  |

- i dati del Medico visualizzati in verde sono obbligatori : per evitare di inserire i dati del medico ad ogni compilazione di un nuovo certificato di invalidità, si consiglia di inserire i dati richiesti da: ACN -> Setting -> Proprietà -> Proprietà
- Terminato l'inserimento fare click sul pulsante *Salva* per creare il certificato di invalidità
- Verrà visualizzata la videata di richiesta di salvataggio
   Di default viene proposto il desktop e il nome del
   file sarà: COGNOMENOMEcertmedinps.xml
   Se non si desidera salvare il file su desktop, indicare l'unità
   esterna o una cartella del disco fisso (C:\) dove salvarlo
   Cliccare sul pulsante Salva. Sarà visualizzato un avviso
   che informa dell'avvenuto salvataggio del file.

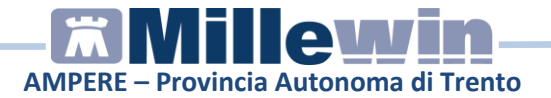

#### Come importare e modificare un certificato di invalidità

È possibili importare e modificare un certificato precedentemente creato seguendo la seguente procedura:

- fare clik sul tasto importa
- Selezionare la cartella nella quale è presente il file da importare
- Selezionare il file da importare
- E attendere la seguente videata:

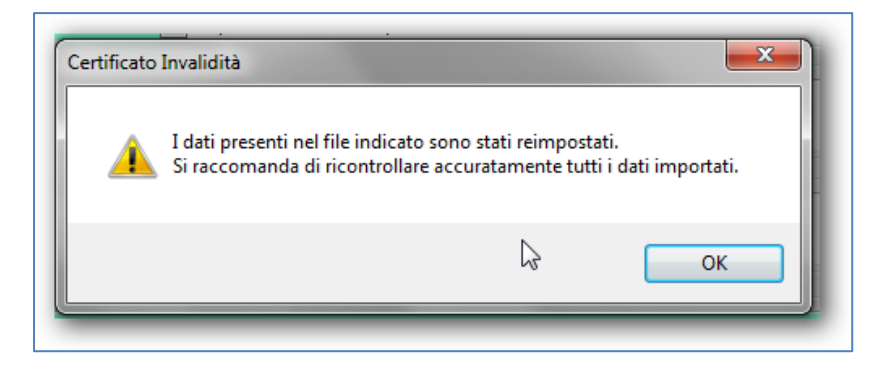

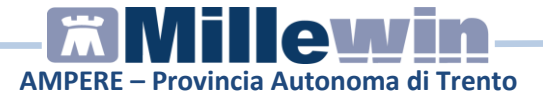

### 3 MILLEWIN – SERVIZI MEF

Le funzionalità: *Estrazioni ed Invio Prescrizioni, Prescrizioni inviate, Riepilogo Invii, Esenti per Reddito,* sono rese disponibili dal progetto APSS.

### 4 MILLE LIVEUPDATE

Il componente software Mille LiveUpdate viene automaticamente istallato al termine dell'aggiornamento della versione di Millewin. Il programma verrà eseguito automaticamente all'avvio di windows.

L'icona mostrata nella traybar o nella barra delle applicazioni (vicino all'orario) sarà la seguente:

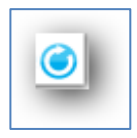

#### **ISTRUZIONI PER LA CONFIGURAZIONE**

• Fare click sul menu *Info -> Opzioni* per procedere con la configurazione della propria postazione di lavoro.

| Info | 1                |  |
|------|------------------|--|
| i    | Esegui all'avvio |  |
|      | Opzioni          |  |
|      |                  |  |

• Comparirà la videata di seguito:

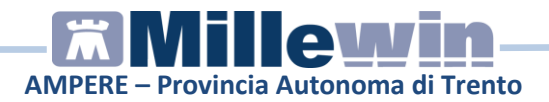

|                            |                       | - A         | bilitato |   |
|----------------------------|-----------------------|-------------|----------|---|
| Proxy Server               |                       |             |          | ٦ |
| user name                  |                       |             | -        | ٦ |
| Deeword                    |                       |             |          | ۲ |
| 000000                     |                       |             |          |   |
| Verifica automatica Aggion | amenti                |             |          |   |
| Abilita verifica ogni      | 1                     | ore         |          |   |
| Verifica subito all'avv    | io                    |             |          | 2 |
| Nautralia di anatana ana a | والمتعاوية والمتعاولة |             |          |   |
| Notifiche di aggiomamento  | Jisponibile tra       | amite mail  |          |   |
| ADIIItato                  | invia notific         | a ad ogni v | emica    |   |
| mail                       | _                     | _           | _        |   |
| Disponibilità di nuovi ad  | giomamenti            |             |          |   |
| Licenze rinnovate          | -                     |             |          |   |
| Beenze minovate            |                       |             |          |   |
|                            |                       |             |          |   |
|                            |                       |             |          |   |

### **Configurazione Proxy**

| Proxy        |   |           |
|--------------|---|-----------|
|              | N | Abilitato |
| Proxy Server | v |           |
| user name    |   |           |
| password     |   |           |

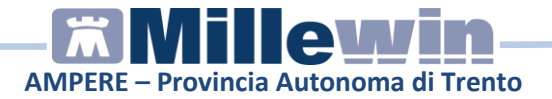

- Flaggare l'opzione "Abilitato" se la connessione ad Internet avviene tramite un server proxy
- L'opzione relativa al Proxy di default è disattivata
- Compilare i campi sottostanti. Se non si dispone dei parametri di configurazione rivolgersi al proprio tecnico di fiducia

#### **IMPORTANTE**

Nel campo *Proxy Server* è possibile indicare la porta inserendo: "IP Server:Porta" (esempio 10.11.70.1:80)

#### Verifica Automatica Aggiornamenti

| automatica<br>Abilita verific<br>/erifica subi | a ogni<br>to all'avvio | ore |  |
|------------------------------------------------|------------------------|-----|--|
|                                                |                        |     |  |

È possibile configurare il programma Mille Live Update per stabilire quando verificare la presenza di eventuali aggiornamenti resi disponibili da Millennium

- Scegliere l'opzione *Abilita verifica ogni X ore* se si desidera verificare la presenza di aggiornamenti software installati sulla postazione nel periodo temporale indicato nella casellina *ore*
- Scegliere l'opzione *Verifica subito all'avvio* se si vuole verificare la presenza di nuovi aggiornamenti software installati sulla

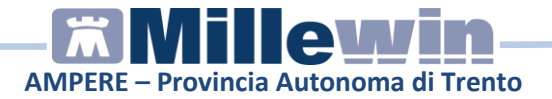

postazione di lavoro trascorsi 10 minuti circa dall'avvio di windows.

Questa opzione è quella inserita come default

#### Notifica di aggiornamenti tramite e.mail

È possibile ricevere per e.mail la presenza di nuovi aggiornamenti configurando la propria postazione come indicato di seguito:

| [<br>r | Abilitato Invia notifica ad ogni verifica                |   |
|--------|----------------------------------------------------------|---|
|        | Disponibilità di nuovi aggiomamenti<br>Licenze rinnovate |   |
|        | Salva Annulla                                            | İ |
|        |                                                          | 1 |

 Inserire l'indirizzo e.mail sul quale si desidera ricevere la notifica di presenza di nuovi aggiornamenti

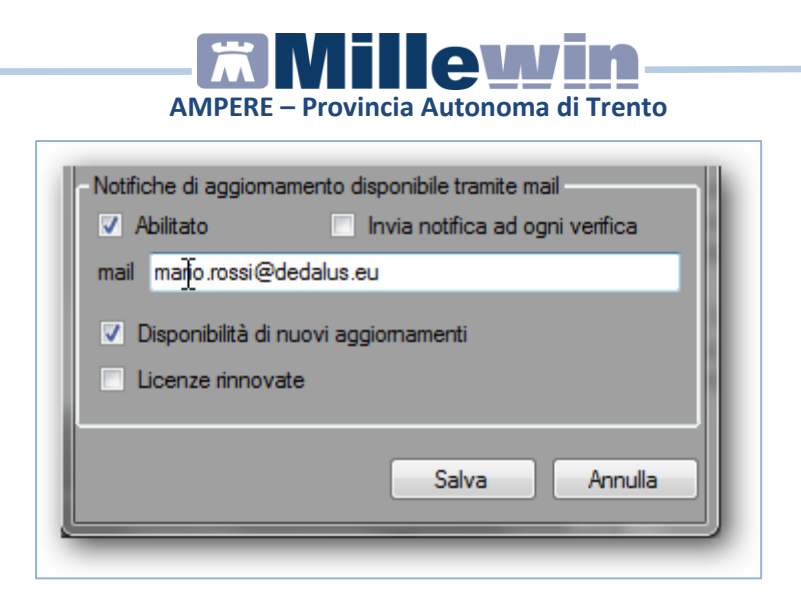

- scegliere la tipologia di aggiornamento per i quale si desidera essere informati:
  - ✓ Disponibilità di nuovi aggiornamenti per ricevere via e.mail la notifica della presenza di nuovi aggiornamenti software disponibili per i prodotti Millennium installati sulla postazione.
  - ✓ Licenze rinnovate per ricevere le notifiche via e.mail della presenza di rinnovo di licenze di Prodotti e servizi Millennium
- Se l'opzione Invia notifica ad ogni verifica è attiva il Mille Live Update verifica se la postazione di lavoro aggiornata ed invierà la notifica via e.mail solo nel caso sia necessario procedere con un nuovo aggiornamento.

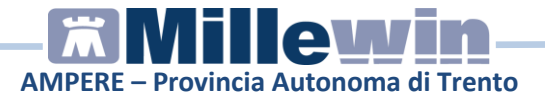

#### COME VERIFICARE MANUALMENTE LA PRESENZA DI NUOVI AGGIORNAMENTI

• Fare click sull'icona

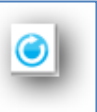

• E successivamente su: Aggiornamenti -> Verifica

| Aggiornamenti Info  |          |   |
|---------------------|----------|---|
| FORMAZIONE MILLEWIN |          | * |
| Nome                | Scadenza |   |

• La presenza di eventuali aggiornamenti, resi disponibili da Millennium, l'icona del programma cambierà ed un fumetto mostrerà la disponibilità di nuovi aggiornamenti:

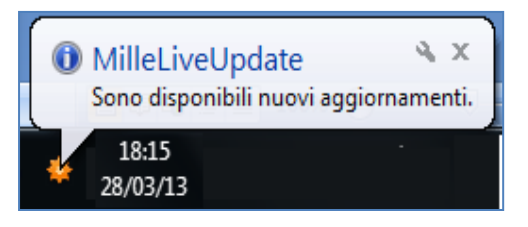

- E' possibile visualizzare il dettaglio dell'aggiornamento posizionandosi sull'add-on di interesse, mostrato nel riquadro di sinistra, sotto il nominativo del medico
- Per procedere con l'aggiornamento sarà necessario chiudere tutte le applicazioni aperte (in particolar modo i prodotti Millennium) e cliccare il pulsante Installa

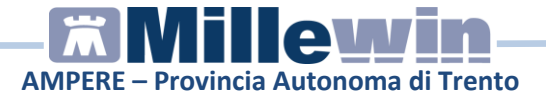

## COME DISABILITARE L'AVVIO AUTOMATICO DEL MILLE LIVE UPDATE

• Fare click sull'icona

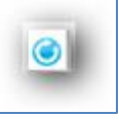

• Comparirà la videata di seguito:

| Aggiornamenti Info               |          |     |                                           |
|----------------------------------|----------|-----|-------------------------------------------|
| FORMAZIONE MILLEWIN              |          | -   | Aggiomamenti disponibili                  |
| Nome                             | Scadenza |     |                                           |
| MILLEWIN<br>integrazione_Toscana | 31/12/14 |     |                                           |
|                                  |          |     | La la la la la la la la la la la la la la |
| STEFANACCI SANDRA                |          | i I | Dettagli:                                 |
| Nome                             | Scadenza |     | A                                         |
| MILLEWIN                         |          |     |                                           |
| ALFA                             |          | i I |                                           |
| Nome                             | Scadenza | 1   |                                           |
| MILLEWIN                         |          |     |                                           |
|                                  |          |     |                                           |
|                                  |          | -   | Installa                                  |

• Fare click su Info

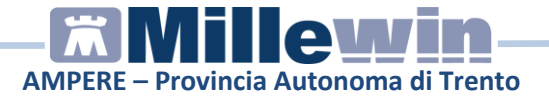

• Comparirà la videata di seguito:

| ۵ ۱ | iveUpdate - 1.0 | .0.8 |                 |   |
|-----|-----------------|------|-----------------|---|
| Ag  | giornamenti     | Info |                 |   |
| FOF | RMAZIONE MILL   | E    | segui all'avvio | 1 |
| Nor | ne              | (    | Dpzibni         |   |
| MIL | LEWIN           | _    |                 |   |
|     |                 |      |                 |   |

• Fare click su *Esegui all'avvio* se si vuole disabilitare, alla partenza di Windows, l'avvio automatico di *Mille Live Update* 

# COME AVVIARE SU RICHIESTA (MANUALMENTE) MILLE LIVE UPDATE

• Start -> Tutti i programmi-> Millewin -> MilleLiveUpdate

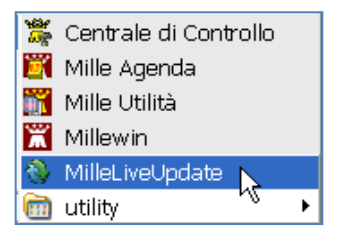

Comparirà l'icona di seguito nella traybar o nella barra delle applicazioni (vicino all'orario):

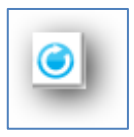

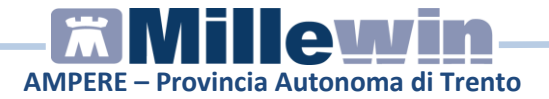

### **APPENDICE A**

# Come variare il numero massimo di giorni di prognosi impostati come default=10

• ACN - > Settings

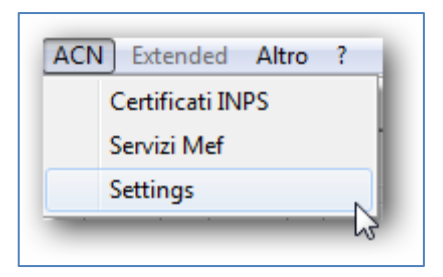

• Comparirà la seguente videata:

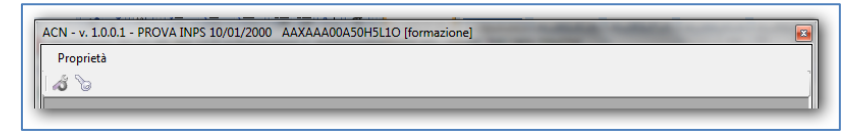

• Fare click su *Proprietà -> Proprietà* 

| Propri | età                 |  |
|--------|---------------------|--|
| P      | Proprietà           |  |
| F      | Rinnovo Credenziali |  |

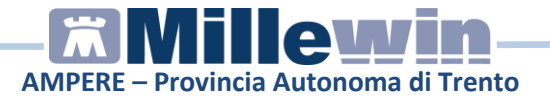

• Variare il numero dei giorni alla seguente voce:

| Avviso sui giomi di prognosi maggiore di: | 10 | <b>*</b> |
|-------------------------------------------|----|----------|
|                                           |    |          |

# Come visualizzare e ritentare l'invio di un certificato precedentemente creato

È possibile visualizzare i certificati di malattia precedentemente compilati e che per un qualsiasi motivo non sono stati inviati (problemi di connettività, server INPS non raggiungibile, problemi con le credenziali ...)

• Attivare l'opzione:

| Hiproponi Ultimo Certificato se fallito |
|-----------------------------------------|
|-----------------------------------------|

da ACN - > Settings -> Proprietà - > Proprietà

• Fare click su ACN -> Certificati -> Compila

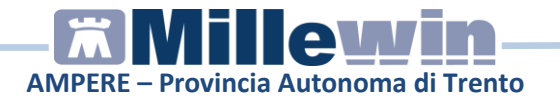

| mpilazione Certificati INP       | 5                      |                |                     |                    |                       |      | E        |
|----------------------------------|------------------------|----------------|---------------------|--------------------|-----------------------|------|----------|
| Protocollo:                      |                        |                | Dati del Medico:    |                    |                       |      |          |
| Numero: Data                     | Rilascio: 19/04/13     | -              | Cognome e Nom       | e: FORMAZIONE M    | illewin Cod. Regione: | 190  | ASL: 102 |
| Dati Prognosi:                   |                        |                |                     | Dati Diagnosi:     |                       |      |          |
| Il lavoratore dichiara di essere | e ammalato dal:        | 19/04/13       | -                   | Cod. Nosologico:   |                       |      | <b>X</b> |
| Giomi di prognosi assegnati:     |                        | 6              | <b>*</b>            | Diagnosi:          |                       |      |          |
| Viene assegnata prognosi cli     | nica a tutto il:       | 24/04/13       | -                   | Sindrome influenz  | ale                   |      |          |
| Trattasi di:                     | M                      | isita:         |                     |                    |                       |      |          |
| Inizio Continuaz.                | Ricaduta               | Ambulat.       | Domiciliare         |                    |                       |      |          |
| Dati Anagrafici Lavoratore:      |                        |                |                     | Residenza o Dom    | icilio Abituale:      |      |          |
| Cognome: PROVA                   | Nome: IN               | PS             |                     | In via/piazza:     | estese 12             |      |          |
| C.F.: AAXAAA00A50H               | I5L10                  |                |                     | Comune:            | MONTECATINI-TERM      | Cap: | i1016 🚽  |
| Nato /a il 10/01/00              | a (Comune\Stato E      | stero) FIRE    | NZE                 | Press PT           | Cod - AEC1            |      |          |
| Prov FI                          |                        | ,              |                     | FIOV I I           | C00 A561              |      |          |
| Peoprihiità durante la malattia  | (dati da indicara eolo | an diyami d    | a quelli di maidena | a riportati soora) |                       |      |          |
| Nominativo indicato presso l'a   | hitazione:             | - 30 GIVEISI G | a quoin ar residenz | a npontan sopia)   |                       |      |          |
| In:                              |                        |                |                     |                    |                       |      |          |
| via/piazza: via xxxx             |                        |                |                     |                    |                       |      |          |
|                                  |                        | DI EURANAE (   | 00000               | Down TNI           | Ced C100              |      |          |

La videata mostrerà l'ultimo certificato compilato del quale è fallito l'invio

• Fare clic su *Crea* se si desidera provare nuovamente ad inviare il certificato all'INPS

#### Come procedere nel caso in cui il pin code è errato

Durante l'invio del certificato di malattia è possibile ricevere dall'INPS il seguente messaggio:

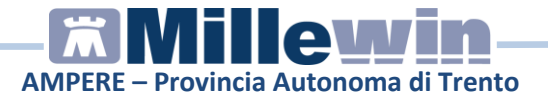

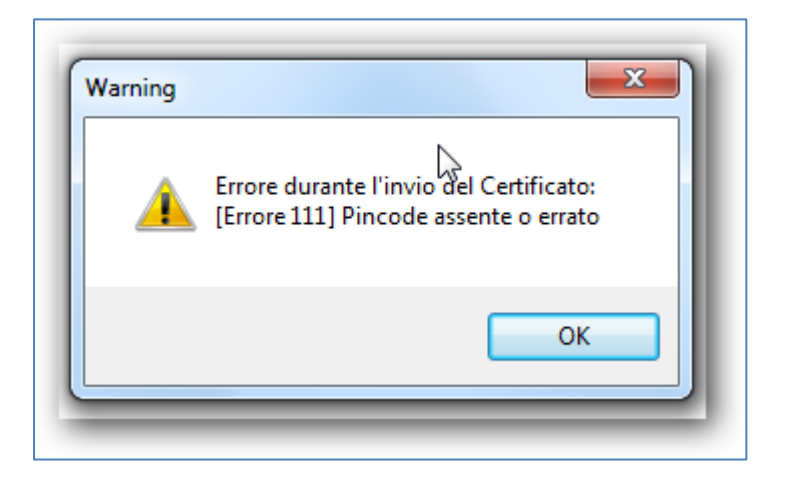

Di seguito riportiamo la procedura da eseguire per inserire in Millewin il pincode:

- Recuperare da <u>www.sistemats.it</u> il pincode corretto
- Dal menu ACN fare clic su Settings -> Proprietà -> Proprietà
- Inserire il PINCODE precedentemente recuperato
- Fare clic su Ok
- Chiudere la videata delle proprietà
- Cliccare su ACN -> Certificati di malattia -> Compila
- Se è attiva l'opzione *Riproponi Ultimo Certificato se fallito* nella videata *Proprietà*, verrà riproposto il certificato di malattia precedentemente compilato. Fare clic su *Crea* per procedere con l'invio, altrimenti compilare nuovamente il certificato

#### **IMPORTANTE!**

Le credenziali di accesso per l'utilizzo dei servizi offerti dal Progetto Tessera Sanitaria sono fornite dagli Enti Istituzionali preposti, verso i quali devono essere rivolte eventuali richieste di

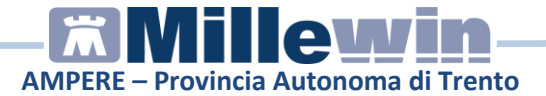

assistenza, nell'Appendice di questo manuale viene descritta la procedura di ausilio al MMG per l'eventuale recupero del Pincode.

Indicazioni più dettagliate sono disponibili su:

- <u>www.sistemats.it</u>
- numero verde **800.030.070**

## Come procedere nel caso in cui la password è scaduta o errata

Le credenziali di accesso per l'utilizzo dei servizi INPS (fornite dagli Enti Istituzionali preposti) hanno una validità di 60 giorni trascorsi i quali devono essere rinnovate mediante l'accesso al sito www.sistemats.it.

Di seguito riportiamo il caso in cui la password è scaduta o errata.

Durante l'invio del certificato di malattia è possibile ricevere il seguente messaggio:

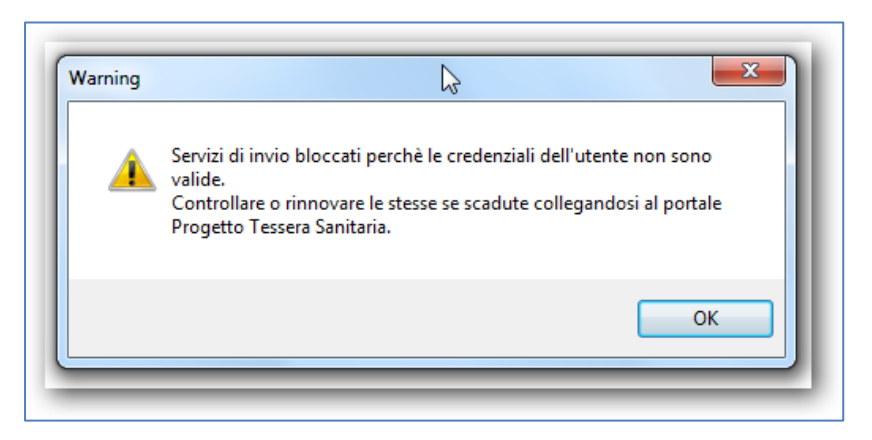

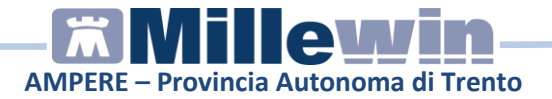

La nuova password rinnovata sul portale TS (<u>www.sistemats.it</u>) deve essere successivamente rinnovata in Millewin seguendo le indicazioni riportate di seguito.

- Dal menu ACN fare clic su Settings -> Proprietà -> Rinnovo Credenziali
- Inserire la password precedentemente rinnovata sul sistema TS
- Compilare il campo Data modifica inserendo la data di rinnovo password
- Fare clic su

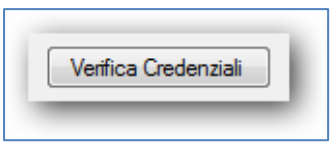

- Cliccare OK alla conferma di esattezza delle credenziali inserite sul Sistema TS
- Cliccare su OK per chiudere la videata di rinnovo credenziali
- Rispondere di Sì alla seguente richiesta

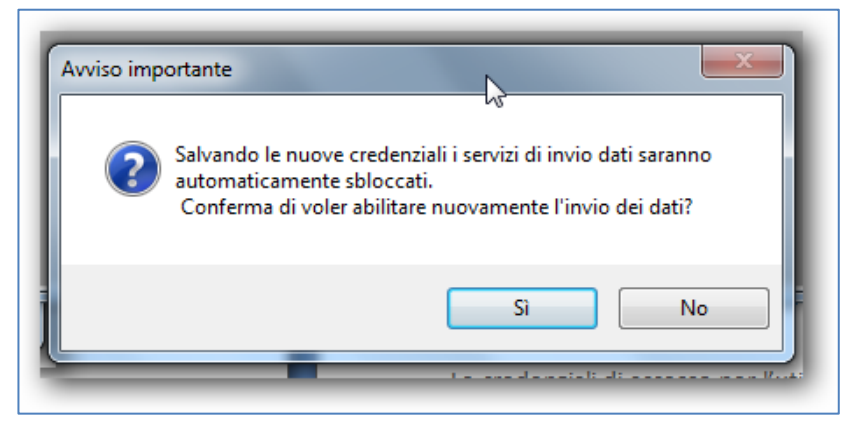

Chiudere la videata delle proprietà

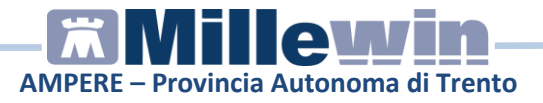

- Cliccare su ACN -> Certificati di malattia -> Compila
- Se è attiva l'opzione *Riproponi Ultimo Certificato se fallito* nella videata *Proprietà*, verrà riproposto il certificato di malattia precedentemente compilato. Fare clic su *Crea* per procedere con l'invio, altrimenti compilare nuovamente il certificato

#### Recupero del proprio pincode

- Dal sito www.sistemats.it, cliccare su Accesso con credenziali.
- Inserire Codice fiscale e Password
- Fare click su Conferma
- Cliccare sul pulsante Profilo Utente posto alla sinistra della sezione: Home – Servizi Online
- Per poter accedere alla gestione delle proprie informazioni personali e visualizzare il pincode cliccare sul pulsante *Stampa pincode*, posto in alto a destra della sezione *Home Servizi Online Profilo Utente*
- Per visualizzare il pincode aprire il PDF